# 無線LAN控制器和IPS整合指南

## 目錄

簡介 必要條件 需求 採用元件 慣例 Cisco IDS概觀 Cisco IDS和WLC — 整合概觀 IDS迴避 網路架構設計 配置Cisco IDS感測器 設定WLC Cisco IDS感測器示例配置 為IDS配置ASA <u>配置用於流量檢測的AIP-SSM</u> 配置WLC輪詢客戶端塊的AIP-SSM 向AIP-SSM新增阻止簽名 使用IDM監視阻止和事件 無線控制器中的監控客戶端排除 監視WCS中的事件 Cisco ASA示例配置 思科入侵防禦系統感測器示例配置 驗證 疑難排解 相關資訊

# <u>簡介</u>

Cisco Unified Intrusion Detection System(IDS)/Intrusion Prevention System(IPS)是Cisco Self-Defending Network的一部分,是業界第一個整合的有線和無線安全解決方案。Cisco Unified IDS/IPS在無線邊緣、有線邊緣、廣域網邊緣和資料中心採用全面的安全方法。當關聯的客戶端通過 Cisco統一無線網路傳送惡意流量時,Cisco有線IDS裝置會檢測到該攻擊,並向Cisco無線LAN控制 器(WLC)傳送shun請求,然後WLC將解除客戶端裝置的關聯。

Cisco IPS是一種基於網路的內聯解決方案,旨在準確識別、分類和阻止惡意流量(包括蠕蟲、間諜 軟體/廣告軟體、網路病毒和應用濫用),使它們不影響業務連續性。

利用Cisco IPS感測器軟體版本5,Cisco IPS解決方案將內聯防禦服務與創新技術相結合,以提高準確性。這樣可以完全信任為您的IPS解決方案提供的保護,而不必擔心合法流量被丟棄。Cisco IPS解決方案還通過其與其他網路安全資源進行合作的獨特能力,為您的網路提供全面保護,並提

供主動網路保護方法。

Cisco IPS解決方案可通過使用以下功能幫助使用者以更大的信心阻止更多威脅:

- 準確的內聯防禦技術 提供無與倫比的信心,能夠針對更廣泛的威脅採取防範措施,而不會有 丟棄合法流量的風險。這些獨特的技術提供了智慧、自動化、情景分析資料,有助於確保您從 入侵防禦解決方案中獲得最大收益。
- 多向量威脅識別 通過對第2層到第7層的流量進行詳細檢查,保護您的網路免受策略違規、漏 洞利用和異常活動的影響。
- 獨特的網路協作 通過網路合作增強可擴充性和恢復能力,包括高效的流量捕獲技術、負載平 衡功能以及加密流量的可視性。
- 全面的部署解決方案 為所有環境(從中小型企業(SMB)和分支機構辦公室位置,到大型企業 和服務提供商安裝)提供解決方案。
- 強大的管理、事件關聯和支援服務—支援完整的解決方案,包括配置、管理、資料關聯和高級 支援服務。特別是思科安全監控、分析和響應系統(MARS)可識別、隔離違規元素,並建議精確 刪除這些元素,以便實現網路範圍的入侵防禦解決方案。思科事件控制系統使網路能夠快速適 應並提供分散式響應,從而防止新的蠕蟲和病毒爆發。

結合使用時,這些元素可提供全面的內聯防護解決方案,並使您有信心在影響業務連續性之前檢測 和阻止最廣泛的惡意流量。思科自防禦網路計畫要求為網路解決方案提供整合和內建安全性。目前 基於輕量型存取點通訊協定(LWAPP)的WLAN系統僅支援基本IDS功能,因為此系統本質上是一個 第2層系統,且線路處理能力有限。思科會及時發佈新代碼,在新代碼中包含新的增強功能。4.0版 具有最新功能,包括基於LWAPP的WLAN系統與Cisco IDS/IPS產品系列的整合。在此版本中,目 標是允許Cisco IDS/IPS系統指示WLC在從第3層到第7層任意位置檢測到涉及所考慮客戶端的攻擊 時,阻止特定客戶端訪問無線網路。

# <u>必要條件</u>

## <u>需求</u>

確保滿足以下最低要求:

- •WLC韌體版本4.x及更高版本
- •最好瞭解如何配置Cisco IPS和Cisco WLC。

### <u>採用元件</u>

**Cisco WLC** 

IDS修改軟體版本4.0中包含以下控制器:

- Cisco 2000系列WLC
- Cisco 2100系列WLC
- Cisco 4400系列WLC
- •思科無線服務模組(WiSM)
- Cisco Catalyst 3750G系列整合存取交換器
- Cisco無線LAN控制器模組(WLCM)

#### 存取器

- Cisco Aironet 1100 AG系列輕量型存取點
- Cisco Aironet 1200 AG系列輕量型存取點
- Cisco Aironet 1300系列輕量型存取點
- Cisco Aironet 1000系列輕量型存取點

#### 管理

- 思科無線控制系統(WCS)
- Cisco 4200系列感應器
- Cisco IDS Management Cisco IDS Device Manager(IDM)

#### Cisco整合IDS/IPS平台

- •採用Cisco IPS感測器軟體5.x或更高版本的Cisco IPS 4200系列感測器。
- 適用於採用Cisco IPS感應器軟體5.x的Cisco ASA 5500系列調適型安全裝置的SSM10和SSM20
- 採用Cisco IPS感應器軟體5.x的Cisco ASA 5500系列調適型安全裝置
- •採用Cisco IPS感應器軟體5.x的Cisco IDS網路模組(NM-CIDS)
- •採用Cisco IPS感應器軟體5.x的Cisco Catalyst 6500系列入侵偵測系統模組2(IDSM-2)

本文中的資訊是根據特定實驗室環境內的裝置所建立。文中使用到的所有裝置皆從已清除(預設 )的組態來啟動。如果您的網路正在作用,請確保您已瞭解任何指令可能造成的影響。

## 慣例

如需文件慣例的詳細資訊,請參閱思科技術提示慣例。

# Cisco IDS概觀

Cisco IDS(5.0版)的主要元件包括:

- Sensor App 執行資料包捕獲和分析。
- Event Storage Management and Actions Module 提供策略違規的儲存。
- **映像、安裝和啟動模組** 載入、初始化並啟動所有系統軟體。
- •使用者介面和UI支援模塊 提供嵌入式CLI和IDM。
- 感測器操作系統 主機作業系統(基於Linux)。

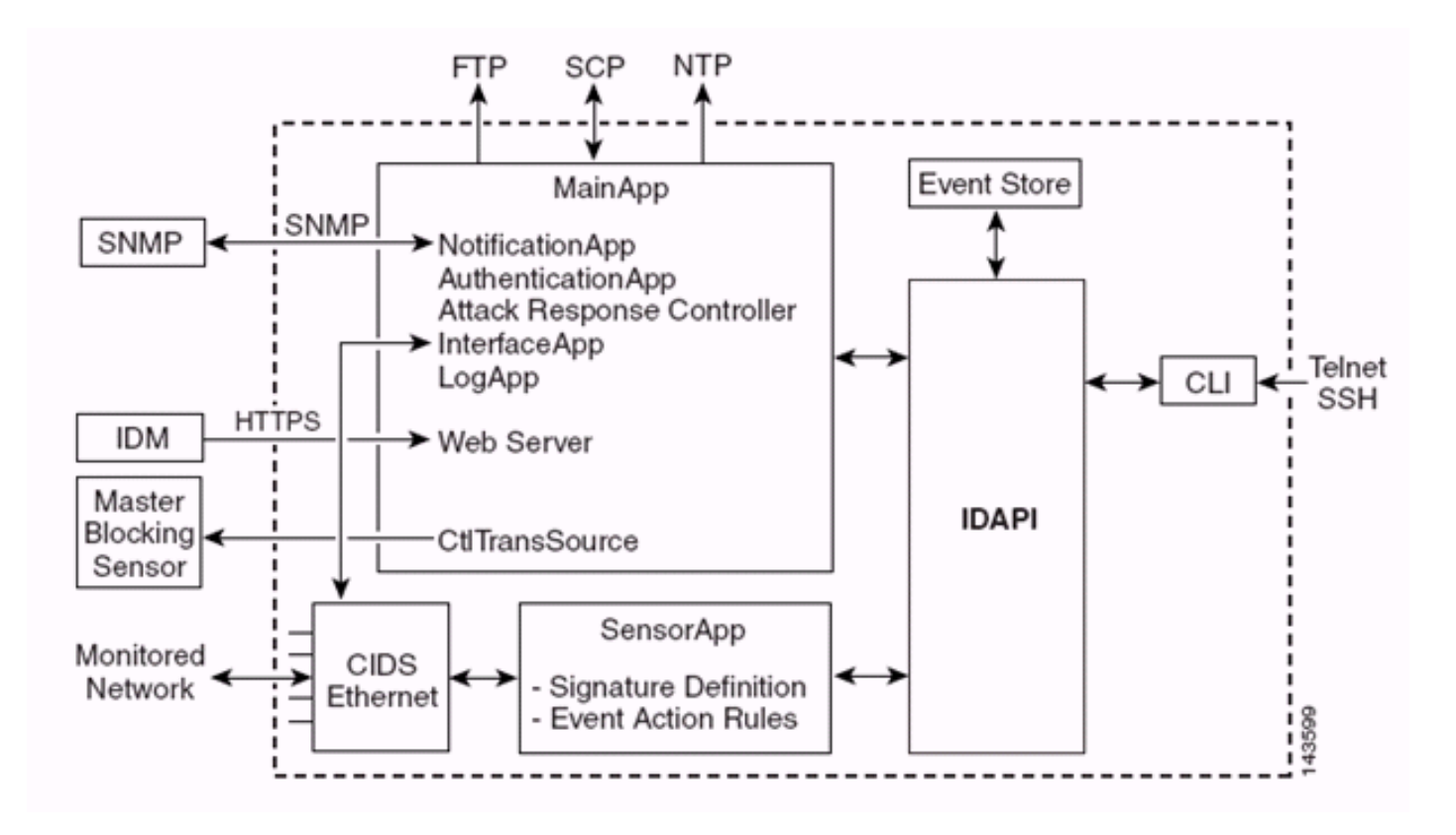

感測器應用(IPS軟體)包括:

- 主應用 初始化系統、啟動和停止其他應用程式、配置作業系統並負責升級。它包含以下元件
   : Control Transaction Server 允許感測器傳送用於啟用攻擊響應控制器(以前稱為網路訪問 控制器)主阻止感測器功能的控制事務。Event Store — 一個索引儲存,用於儲存可通過CLI、 IDM、自適應安全裝置管理器(ASDM)或遠端資料交換協定(RDEP)訪問的IPS事件(錯誤、狀態 和警報系統消息)。
- Interface App 處理旁路和物理設定並定義配對介面。物理設定包括速度、雙工和管理狀態。
- Log App 將應用程式的日誌消息寫入日誌檔案,將錯誤消息寫入事件儲存。
- Attack Response Controller(ARC)(以前稱為網路訪問控制器) 管理遠端網路裝置(防火牆、路由器和交換機),在發生警報事件時提供阻止功能。ARC在受控網路裝置上建立並套用存 取控制清單(ACL)或使用shun指令(防火牆)。
- 通知應用 由警報、狀態和錯誤事件觸發時傳送SNMP陷阱。通知應用為此使用公共域 SNMP代理。SNMP GET提供有關感測器健康狀態的資訊。Web伺服器(HTTP RDEP2伺服器 ) — 提供Web使用者介面。它還提供使用多個Servlet來提供IPS服務,通過RDEP2與其他 IPS裝置通訊的方法。Authentication App — 驗證使用者是否有權執行CLI、IDM、ASDM或 RDEP操作。
- Sensor App(Analysis Engine) 執行資料包捕獲和分析。
- CLI 使用者通過Telnet或SSH成功登入感測器時運行的介面。通過CLI建立的所有帳戶都使用 CLI作為其外殼(服務帳戶除外 — 只允許使用一個服務帳戶)。 允許的CLI命令取決於使用者 的許可權。

所有IPS應用通過稱為IDAPI的通用應用程式介面(API)相互通訊。遠端應用程式(其他感測器、管理 應用程式和第三方軟體)通過RDEP2和安全裝置事件交換(SDEE)協定與感測器通訊。

必須注意的是,感測器具有以下磁碟分割槽:

- Application Partition 包含完整的IPS系統映像。
- 維護分區 用於重新映像IDSM-2的應用程式分割槽的特殊用途IPS映像。重新映像維護分割槽 會導致配置設定丟失。

 •恢復分區 — 用於恢復感測器的特殊用途映像。引導至恢復分割槽使使用者能夠完全重新映像應 用程式分割槽。網路設定被保留,但所有其它配置都將丟失。

# <u>Cisco IDS和WLC — 整合概觀</u>

Cisco IDS版本5.0引入了在檢測到違反策略(簽名)時配置拒絕操作的功能。根據IDS/IPS系統上的 使用者組態,可以將shun要求傳送到防火牆、路由器或WLC,以阻擋來自特定IP位址的封包。

使用適用於思科無線控制器的思科整合無線網路軟體版本4.0時,需要向WLC傳送shun要求,才能 觸發控制器上可用的使用者端黑名單或排除行為。控制器用來取得shun要求的介面是Cisco IDS上 的指令和控制介面。

- 控制器允許在給定控制器上配置最多五個IDS感測器。
- •每個配置的IDS感測器由其IP地址或合格的網路名稱和授權憑證標識。
- •可以在控制器上配置每個IDS感測器,其唯一查詢速率以秒為單位。

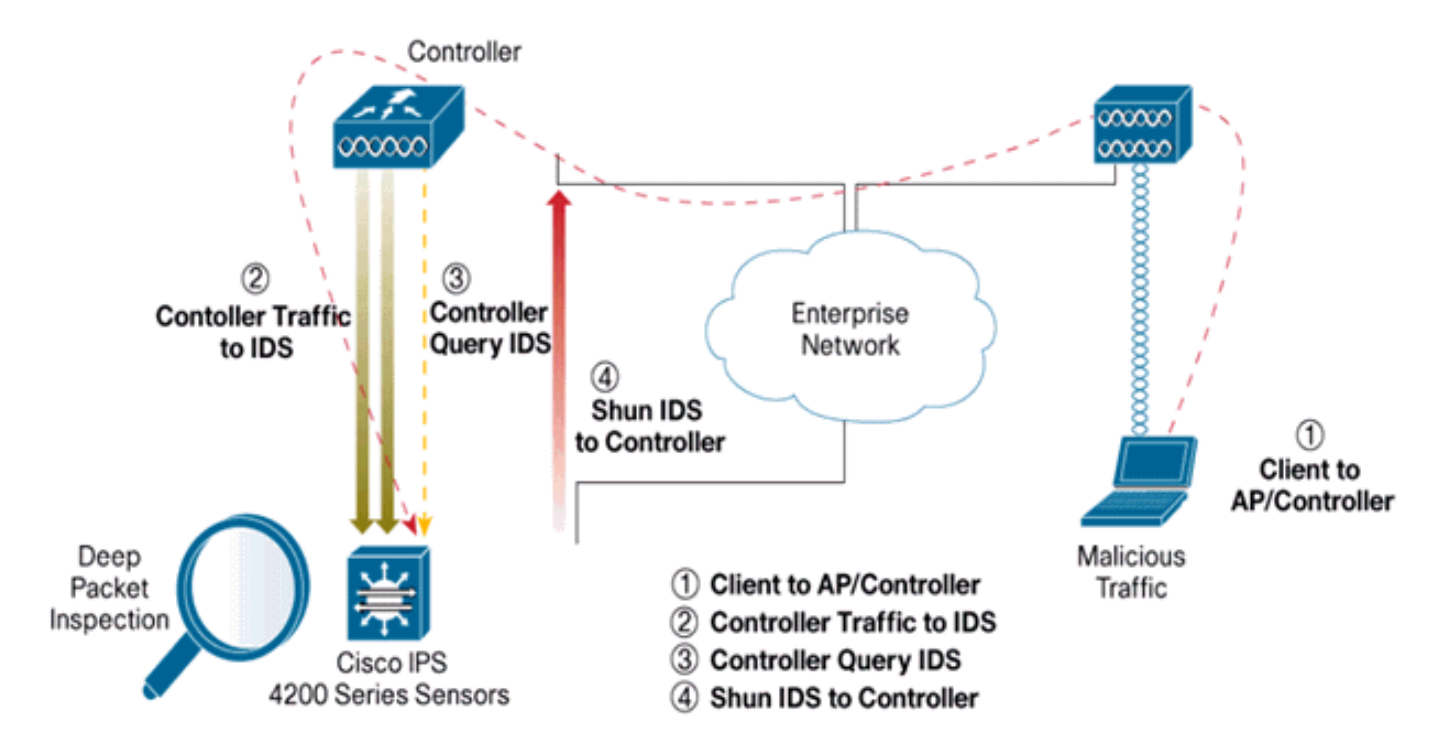

#### <u>IDS迴避</u>

控制器以配置的查詢速率查詢感測器,以便檢索所有shun事件。給定的shun請求分佈在整個控制器 的移動組中從IDS感測器檢索請求。客戶端IP地址的每個shun請求對指定的超時秒值有效。如果超 時值指示無限時間,則只有在IDS上刪除shun條目時,shun事件才會結束。即使移動組中的任何或 全部控制器被重置,迴避客戶端狀態仍會在每個控制器上保留。

**注意:**避開客戶端的決策始終由IDS感測器決定。控制器未檢測到第3層攻擊。判斷使用者端是否在 第3層發動惡意攻擊是一個複雜得多的過程。使用者端在第2層進行驗證,這足以讓控制器授予第 2層存取許可權。

**注意:例**如,如果客戶端獲得分配的上一個違規(迴避)IP地址,則直到感測器超時,才能取消阻 止此新客戶端的第2層訪問。即使控制器在第2層提供訪問許可權,客戶端通訊量仍可能在第3層路 由器上被阻止,因為感測器也會將迴避事件通知路由器。 假設客戶端具有IP地址A。現在,當控制器輪詢Shun事件的IDS時,IDS會將Shun請求傳送到控制器,並將IP地址A作為目標IP地址。現在,控制器黑名單中列出了此客戶端A。在控制器上,基於 MAC地址禁用了客戶端。

現在,假設使用者端將其IP位址從A變更為B。在下一次輪詢期間,控制器會根據IP位址獲得一個迴 避使用者端的清單。這一次,IP地址A仍然位於迴避清單中。但是由於使用者端已將其IP位址從A變 更為B(不在IP位址的避免清單中),因此一旦控制器上達到黑名單使用者端的逾時,就會釋放具 有新IP位址B的使用者端。現在,控制器開始允許此客戶端使用新的IP地址B(但客戶端MAC地址保 持不變)。

因此,雖然客戶端在控制器排除時間期間保持禁用狀態,並且如果重新獲取其以前的DHCP地址則 會重新排除該客戶端,但如果被迴避的客戶端的IP地址發生更改,該客戶端將不再被禁用。例如 ,如果客戶端連線到同一網路,並且DHCP租用超時未過期。

控制器僅支援連線到IDS,以便客戶端迴避使用控制器上的管理埠的請求。控制器通過傳輸無線客 戶端流量的相應VLAN介面連線到IDS以進行資料包檢測。

在控制器上,Disable Clients頁面顯示已通過IDS感測器請求禁用的每個客戶端。CLI **show**命令也會 顯示已列入黑名單的客戶端的清單。

在WCS上,排除的客戶端顯示在Security子頁籤下。

以下是完成Cisco IPS感測器和Cisco WLC的整合需遵循的步驟。

- 1. 在無線控制器所在的交換機上安裝和連線IDS裝置。
- 2. 將承載無線使用者端流量的WLC連線埠映象(SPAN)到IDS裝置。
- 3. IDS裝置收到每個資料包的副本,並檢查第3層至第7層的流量。
- 4. IDS裝置提供可下載的簽名檔案,也可進行自定義。
- 5. 當檢測到攻擊特徵碼時,IDS裝置會生成事件操作shun的警報。
- 6. WLC輪詢IDS以查詢警報。
- 7. 當偵測到與WLC相關聯的無線使用者端的IP位址的警報時,會將使用者端列入排除清單。
- 8. 陷阱由WLC生成並通知WCS。

9. 在指定的時間段之後,使用者將從排除清單中刪除。

## 網路架構設計

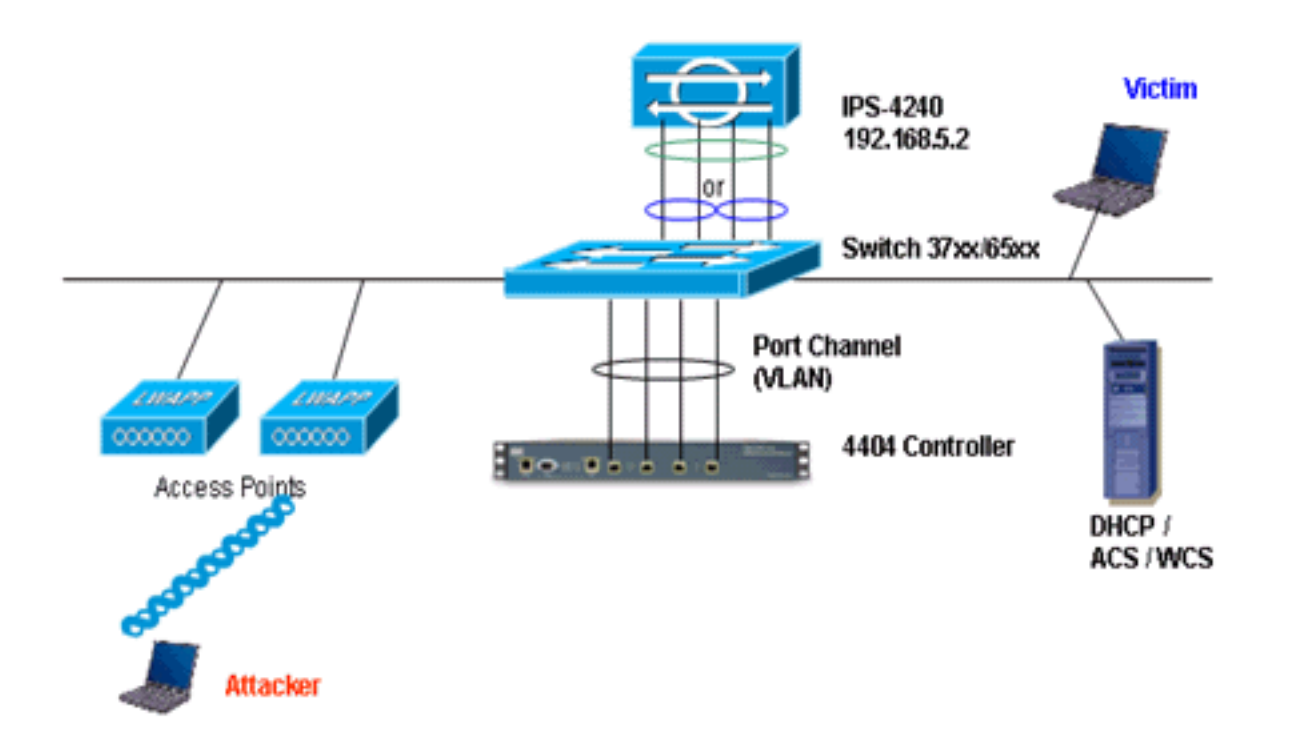

Cisco WLC連線到Catalyst 6500上的gigabit介面。為gigabit介面建立連線埠通道,並在WLC上啟用 連結彙總(LAG)。

(Cisco Controller) >show interface summary

| Interface Name | Port | Vlan Id  | IP Address                            | Туре    | Ap Mgr |
|----------------|------|----------|---------------------------------------|---------|--------|
|                |      |          |                                       |         |        |
| ap-manager     | LAG  | untagged | 10.10.99.3                            | Static  | Yes    |
| management     | LAG  | untagged | 10.10.99.2                            | Static  | No     |
| service-port   | N/A  | N/A      | 192.168.1.1                           | Static  | No     |
| virtual        | N/A  | N/A      | 1.1.1.1                               | Static  | No     |
| vlan101        | LAG  | 101      | 10.10.101.5                           | Dynamic | No     |
|                |      |          | · · · · · · · · · · · · · · · · · · · |         |        |

控制器已連線到Catalyst 6500上的gigabit 5/1和gigabit 5/2介面。

cat6506#show run interface gigabit 5/1
Building configuration...
Current configuration : 183 bytes
!
interface GigabitEthernet5/1
switchport
switchport trunk encapsulation dot1q
switchport trunk native vlan 99
switchport mode trunk
no ip address
channel-group 99 mode on
end
cat6506#show run interface gigabit 5/2
Building configuration...

Current configuration : 183 bytes
!
interface GigabitEthernet5/2
switchport

```
switchport trunk encapsulation dotlq
switchport trunk native vlan 99
switchport mode trunk
no ip address
channel-group 99 mode on
end
```

cat6506#show run interface port-channel 99
Building configuration...

```
Current configuration : 153 bytes
!
interface Port-channel99
switchport
switchport trunk encapsulation dot1q
switchport trunk native vlan 99
switchport mode trunk
no ip address
end
```

IPS感測器的檢測介面可以在**混雜模式**下單獨運行,也可以將它們配對,為內聯檢測模式創**建內聯 介面**。

在混雜模式下,資料包不會流經感測器。感測器分析受監控流量的副本,而不是實際轉發的資料包 。在混雜模式下運行的優勢在於感測器不會影響轉發通訊量的資料包流。

**註:**架構<u>圖只</u>是WLC和IPS整合架構的示例設定。此處顯示的示例配置說明了IDS感應介面在混雜模 式下工作。<u>架構圖表</u>顯示配對在一起的感應介面,以在內嵌配對模式下運作。有關內嵌介面模式的 詳細資訊,請參閱<u>內嵌模式</u>。

在此配置中,假設感測介面以混雜模式工作。Cisco IDS感應器的監控介面連線到Catalyst 6500上的 gigabit介面5/3。在Catalyst 6500上建立一個監控作業階段,其中連線埠通道介面是封包的來源,目 的地是連線到Cisco IPS感應器的監控介面的gigabit介面。這會將控制器有線介面的所有入口和出口 流量複製到IDS,以便進行第3層到第7層檢查。

```
cat6506#show run | inc monitor
monitor session 5 source interface Po99
monitor session 5 destination interface Gi5/3
```

```
cat6506#show monitor session 5
Session 5
-----
Type : Local Session
Source Ports :
Both : Po99
Destination Ports : Gi5/3
cat6506#
```

## <u>配置Cisco IDS感測器</u>

Cisco IDS感測器的初始配置是通過控制檯埠或通過將顯示器和鍵盤連線到感測器來完成的。

- 1. 登入裝置:將控制檯埠連線到感測器。將顯示器和鍵盤連線到感測器。
- 2. 在登入提示符下鍵入使用者名稱和密碼。注意:預設使用者名稱和密碼均為cisco。首次登入 裝置時,系統會提示您更改它們。您必須首先輸入UNIX密碼,即cisco。然後必須輸入新密碼 兩次。 login: cisco Password:

This product contains cryptographic features and is subject to United States and local country laws governing import, export, transfer and use. Delivery of Cisco cryptographic products does not imply third-party authority to import, export, distribute or use encryption. importers, exporters, distributors and users are responsible for compliance with U.S. and local country laws. By using this product you agree to comply with applicable laws and regulations. If you are unable to comply with U.S. and local laws, return this product immediately.

A summary of U.S. laws governing Cisco cryptographic products may be found at:

http://www.cisco.com/wwl/export/crypto/tool/stqrg.html

\*\*\*NOTICE\*\*\*

If you require further assistance please contact us by sending email to export@cisco.com. \*\*\*LICENSE NOTICE\*\*\* There is no license key installed on the system. Please go to <u>https://tools.cisco.com/SWIFT/Licensing/PrivateRegistrationServlet</u> (registered customers only) to obtain a new license or install a license.

3. 配置感測器上的IP地址、子網掩碼和訪問清單。注意:這是IDS上用於與控制器通訊的命令和 控制介面。此位址應可路由到控制器管理介面。感應介面不需要定址。存取清單應包括控制器 管理介面位址,以及管理IDS的允許位址。

```
sensor#configure terminal
sensor(config)#service host
sensor(config-hos)#network-settings
sensor(config-hos-net)#host-ip 192.168.5.2/24,192.168.5.1
sensor(config-hos-net)#access-list 10.0.0/8
sensor(config-hos-net)#access-list 40.0.0.0/8
sensor(config-hos-net)#telnet-option enabled
sensor(config-hos-net)#exit
sensor(config-hos)#exit
Apply Changes:?[yes]: yes
sensor(config)#exit
sensor#
sensor#ping 192.168.5.1
PING 192.168.5.1 (192.168.5.1): 56 data bytes
64 bytes from 192.168.5.1: icmp_seq=0 ttl=255 time=0.3 ms
64 bytes from 192.168.5.1: icmp_seq=1 ttl=255 time=0.9 ms
64 bytes from 192.168.5.1: icmp_seq=2 ttl=255 time=0.3 ms
64 bytes from 192.168.5.1: icmp_seq=3 ttl=255 time=1.0 ms
--- 192.168.5.1 ping statistics ---
4 packets transmitted, 4 packets received, 0% packet loss
round-trip min/avg/max = 0.3/0.6/1.0 ms
sensor#
```

4. 現在,您可以通過GUI配置IPS感測器。將瀏覽器指向感測器的管理IP地址。此圖顯示一個示例,其中感測器配置了192.168.5.2。

| Cisco IDM 5.0 - 192.168.5.2                                                                                                    |                                                                                                    |              |                     | 0          |
|----------------------------------------------------------------------------------------------------|----------------------------------------------------------------------------------------------------|--------------|---------------------|------------|
| File Help                                                                                                    |                                                                                                    |              |                     |            |
| 🐺 🔳 🔇 🖸                                                                                                    | 0 0 1                                                                                                    |              | Cisce S             | *****      |
| Configuration Monitoring Back Forwa                                                                                                    | ed Refresh He                                                                                                    | P            | .db.                | <u>_h_</u> |
| Contrare Setup<br>G. G. Senior Setup<br>G. G. Senior Setup<br>G. G. Senior Setup<br>G. G. Certificatos<br>G. G. Certificatos<br>G. Certificatos<br>G. G. Certificatos<br>G. Certificatos<br>G. Certificatos<br>G. Certificatos<br>G. Certificatos<br>G. Certificatos<br>G. Certificatos<br>G. Certificatos<br>G. Certificatos<br>G. Certificatos<br>G. Certificatos<br>G. Certificatos<br>G. Certificatos<br>G. Certificatos<br>Certificatos<br>Certificatos<br>G. Certificatos<br>G. Certificatos<br>G. Certificatos<br>Certificatos<br>Certificatos<br>G. Certificatos<br>G. Certificatos<br>Certificatos<br>Certificatos<br>Certificatos<br>G. Certificatos<br>G. Certificatos<br>Certificatos<br>Certificato | Noticest Performance     Noticest Performance     Specify the network     Hostname:     IP Address:     Network Mask:     Default Route:     FTP Timeout     Web Server Betts     Practice TLSRS     Web Server port: | Active Reset | seconds             |            |
| IDM is initialized successfully.                                                                                                    |                                                                                                    |              | cisco administrator | 1          |

5. 新增WLC用於訪問IPS感測器事件的使用者。

| File Help                                                                        |                                      |                                |                             |                                    |                                                                  | Citte Setting           |
|----------------------------------------------------------------------------------|--------------------------------------|--------------------------------|-----------------------------|------------------------------------|------------------------------------------------------------------|-------------------------|
| Configuration Monitoring Back Forward                                            | d Retresh Help                       |                                |                             |                                    |                                                                  | A. A.                   |
| Q. Sensor Setup     Setup      Network     Setup      Allowed Hosts     B Q. SSH | Users<br>Specify the users that have | e access to the sensor. The se | ervice role is a special ro | le that allows you to bypass       | the CLI if needed. Only one service account is allowed.          |                         |
| D Q Certificates                                                                 | Us                                   | emame                          |                             | Role                               | Status                                                           | 1                       |
| - Witney                                                                         | cisco                                |                                | Administrator               |                                    | Active                                                           | Add                     |
| Q. Interface Configuration     Pointerfaces                                      |                                      |                                |                             |                                    |                                                                  | Edt                     |
| - Ninterface Pairs<br>- NBypass                                                  |                                      |                                |                             |                                    |                                                                  | Delete                  |
| Q Analysis Engine                                                                |                                      | . 1.44 Day                     |                             |                                    | 3                                                                |                         |
| - Nintual Sensor                                                                 |                                      | A KOD USET                     |                             |                                    | 2                                                                |                         |
| - Dolobal Variables                                                              |                                      | Usemame:                       | controller                  |                                    |                                                                  |                         |
| <ul> <li>Signature Definition</li> <li>Signature Variables</li> </ul>            |                                      |                                |                             |                                    |                                                                  |                         |
| - Signature Configuration<br>- Ocustom Signature Wizard                          |                                      | User Role:                     | Viewer                      | •                                  |                                                                  |                         |
| G Q Event Action Rules                                                           |                                      |                                |                             |                                    |                                                                  |                         |
| - Devent Variables                                                               |                                      | - Password                     |                             |                                    |                                                                  |                         |
|                                                                                  |                                      |                                |                             |                                    |                                                                  |                         |
| Sevent Action Overnoes                                                           |                                      | Password:                      | *****                       |                                    |                                                                  |                         |
| Doeneral Settings                                                                |                                      |                                |                             |                                    |                                                                  |                         |
| G Blocking                                                                       |                                      |                                |                             |                                    |                                                                  |                         |
| - Sollocking Properties                                                          |                                      | Confirm Password               | E  1                        |                                    |                                                                  |                         |
| Device Login Profiles                                                            |                                      |                                |                             |                                    |                                                                  |                         |
| Restar Blocking Device Interfaces                                                |                                      |                                |                             |                                    |                                                                  |                         |
| - Cat 6K Blocking Device Interfaces                                              |                                      | 04                             | Cancel                      | Halp                               |                                                                  |                         |
| Staster Blocking Sensor                                                          |                                      | <u> </u>                       |                             |                                    |                                                                  |                         |
| C CAMP                                                                           |                                      |                                |                             |                                    | -                                                                |                         |
| <b>敌用監控介面</b> 。                                                                  |                                      |                                |                             |                                    |                                                                  |                         |
| - Cisco IDM 5.0 - 197,168.5.7<br>Tile Help                                       |                                      |                                |                             |                                    |                                                                  |                         |
|                                                                                  |                                      |                                |                             |                                    |                                                                  | Cisco Sester            |
| Configuration Monitoring Back Forwar                                             | d Refresh Help                       |                                |                             |                                    |                                                                  | A. A.                   |
| 4 G. Sansor Salan                                                                | Interfaces                           |                                |                             |                                    |                                                                  |                         |
| Network                                                                          |                                      |                                |                             |                                    |                                                                  |                         |
| - Allowed Hosts                                                                  | A sensing interface mus              | t be enabled and assigned to   | a virtual sensor before t   | e sensor will monitor that in      | terface. You can enable/disable the available sensing interfaces | by selecting the row(s) |
| B Q SSH                                                                          | and circking chadle or D             | 19.000                         |                             |                                    |                                                                  |                         |
| B Q Certificates                                                                 |                                      |                                |                             |                                    | 1                                                                |                         |
| - SUsers                                                                         | Interface Name                       | Enabled Media Type             | Duplex Spee                 | d Atternate TCP<br>Reset Interface | Description                                                      | Select All              |
| Q Interface Configuration                                                        | GigabitEthemethith                   | Yes TX (concer)                | Auto Auto                   | -None-                             |                                                                  | Edit                    |
| Sunterfaces                                                                      | GigabitEthemet0/1                    | No TX (copper)                 | Auto Auto                   | None                               |                                                                  |                         |
| - Decass                                                                         | OlgabitEthemet0/2                    | No TX (copper)                 | Auto Auto                   | None                               |                                                                  | Enable                  |
| Traffic Flow Notifications                                                       | OlgabitEthemet0/3                    | No TX (copper)                 | Auto Auto                   | None                               |                                                                  | Disable                 |
|                                                                                  |                                      |                                |                             |                                    |                                                                  | Putable                 |

必須將監控介面新增到分析引擎,如以下視窗所示

| Eile Male                                                                                                    |                                                                                                    |                                                                                                    |                                                                                                    |                                                                                                    |                                                                                                    |                                                                                                    |                                                                                         |                                                                                                    |                                                                                                    |                                                                                       |          |                                                                                                    |
|----------------------------------------------------------------------------------------------------|----------------------------------------------------------------------------------------------------|----------------------------------------------------------------------------------------------------|----------------------------------------------------------------------------------------------------|----------------------------------------------------------------------------------------------------|----------------------------------------------------------------------------------------------------|----------------------------------------------------------------------------------------------------|-----------------------------------------------------------------------------------------|----------------------------------------------------------------------------------------------------|----------------------------------------------------------------------------------------------------|---------------------------------------------------------------------------------------|----------|----------------------------------------------------------------------------------------------------|
| Configuration Monitoring Back                                                                                                    | O Retrest                                                                                                    | ?<br>Help                                                                                                    |                                                                                                    |                                                                                                    |                                                                                                    |                                                                                                    |                                                                                         |                                                                                                    |                                                                                                    |                                                                                       |          | Casca Sr                                                                                                    |
| Q Sensor Setup     Network     Sensor Setup     Q, Network     Q, SSH     Q, Centicutes     Continues                                                                                                    | Virtual Ser<br>The sens<br>assign ar                                                                                                    | nsor<br>Ior monitors<br>nd remove in                                                                                                    | traffic that traverses interfaces o<br>interfaces (or pains). You cannot s                                                                                                    | r interface p<br>idd a new v                                                                                                    | airs assigned to a<br>itual sensor or ch                                                                                                    | virtual sensor<br>ange the virtual                                                                                               | Click Edit 1<br>sensor nar                                                              | o change l<br>me.                                                                                                    | he properties of the de                                                                                                    | rfault virtual sensor, You car                                                        | h change | the description                                                                                                 |
| Dusers                                                                                                    | Name                                                                                                    |                                                                                                    | ssioned Interfaces (or Interface F                                                                                                    | Pairs's                                                                                                    | 1                                                                                                    |                                                                                                    |                                                                                         | r                                                                                                    | hescription                                                                                                    |                                                                                       |          | Edit                                                                                                    |
| Q Interface Configuration     Sinterfaces     Sinterface Pairs     Noteface Pairs     Sinterface Pairs     Sinterface Fourier Sources                                                                                                    | <b>vs0</b>                                                                                                    | Oigabit<br>Oigabit<br>Oigabit<br>Oigabit                                                                                                    | Ethermet0/0<br>Ethermet0/1<br>Ethermet0/2<br>Ethermet0/3                                                                                                    |                                                                                                    | default virtual                                                                                                    | ientior                                                                                                    |                                                                                         |                                                                                                    |                                                                                                    |                                                                                       |          |                                                                                                    |
|                                                                                                    | ICMP回                                                                                                    | 應請                                                                                                    | 「求)以執行                                                                                                    | ·快速                                                                                                    | 記定駁                                                                                                    | 證。                                                                                                    |                                                                                         |                                                                                                    |                                                                                                    |                                                                                       |          |                                                                                                    |
| Configuration     Montoring     Seck     Seck     Se     | Forward Retrest<br>Select Dy:                                                                                                    | Pelp<br>Configuratio                                                                                                    | on<br>bures 💽 Belect Criteria: 🖡                                                                                                    | -100                                                                                                    |                                                                                                    |                                                                                                    |                                                                                         |                                                                                                    |                                                                                                    |                                                                                       |          | Cisco S                                                                                                    |
| File Help Configuration Monitoring Configuration G. Sensor Setup G. Sensor Setup Monitoring Configuration Configuration Configuratio Configur | Forward Reteat                                                                                                    | Pelp<br>Configuration<br>All Eignat<br>SubSig ID                                                                                                    | on<br>hures 💽 Belect Criteria: 🗍<br>Name                                                                                                    | NUA- •                                                                                                    | Action                                                                                                    | Sevently                                                                                                    | Fidelity<br>Rating                                                                      | Туре                                                                                                    | Engine                                                                                                    | Refired                                                                               | •        | Select A                                                                                                    |
| Configuration Mattering Deck Configuration Mattering Deck Configuration Configuration | Forward Reteat                                                                                                    | Pelp<br>Configuration<br>All Signat<br>SubSig ID<br>2                                                                                                   | on<br>hures 💌 Belect Onteria: 🗍<br>Name<br>TCP Drop - Ungent Pointer Wil.                                                                                                    | NUA                                                                                                    | Action<br>Modify Packet I                                                                                                    | Seventy<br>Informatio.                                                                                                    | Fidelity<br>Rating<br>100                                                               | Type<br>Default                                                                                                    | Engine                                                                                                    | Retired                                                                               |          | Select A                                                                                                    |
| The Help Configuration Configuration Config | Forward Reteat<br>Signsture<br>Belect By:<br>Sig ID<br>1330<br>1330                                                                                                    | P Help<br>Configuratio<br>All Signal<br>SubSig ID<br>2<br>11                                                                                            | Name<br>TCP Drop - Urgent Pointer Wil.<br>TCP Drop - Urgent Pointer Wil.                                                                                                    | Non- Yes                                                                                                    | Action<br>Modify Packet I.<br>Deny Packet In                                                                                                    | Seventy<br>Informatio                                                                                                    | Fidelity<br>Rating<br>100<br>100                                                        | Type<br>Default<br>Default                                                                                                    | Engine<br>Normalizer<br>Normalizer                                                                                                    | Retired<br>No                                                                         |          | Select A<br>NSDB LJ                                                                                             |
| Aliperation     Aliperation     Aliperation     Aliperation     Aliperation     Aliperation     Aliperation     Aliperation     Aliperatic Configuration     Aliperatic Configuration     Aliperatic Configuration                                                                                                    | Forward Reteat                                                                                                    | P<br>Help<br>Configuratio<br>All Signat<br>SubSig ID<br>2<br>11<br>9                                                                                    | n<br>hures Belect Ordenia:<br>Name<br>TCP Drop - Ungent Pointer WI.<br>TCP Drop - Timestamp Not A.<br>TCP Drop - Data in SYMACK.                                                                                                    | No<br>Yes                                                                                                    | Action<br>Modify Packet I<br>Deny Packet In<br>Deny Packet In                                                                                                    | Seventy<br>Informatio<br>Informatio                                                                                              | Fidelity<br>Rating<br>100<br>100                                                        | Type<br>Default<br>Default                                                                                                    | Engine<br>Normalizer<br>Normalizer                                                                                                    | Retired<br>No<br>No                                                                   | -        | Select / NSDB LJ                                                                                                |
| Re Help     Configuration     Montoring     Back     Configuration     Sheet     Sheetwork     Sheetwork          | Forward Retreat<br>Signature<br>Signature<br>Signo<br>1330<br>1330<br>1330                                                                                                    | Peep<br>Configuration<br>All Signal<br>SubSig ID<br>2<br>11<br>9<br>3                                                                                   | on<br>Name<br>CP Drop - Urgent Pointer WI.<br>TCP Drop - Data in SYNACK<br>TCP Drop - Data in SYNACK<br>TCP Drop - Data in SYNACK                                                                                                    | No<br>Yes<br>Yes                                                                                                    | Action<br>Modify Packet I<br>Deny Packet In<br>Deny Packet In                                                                                                    | Severity<br>Informatio<br>Informatio<br>Informatio                                                                               | Fidelity<br>Rating<br>100<br>100                                                        | Type<br>Default<br>Default<br>Default                                                                                                    | Engine<br>Normalizer<br>Normalizer<br>Normalizer                                                                                                    | Retired<br>No<br>No<br>No                                                             | -        | Crisce S<br>Select/<br>NSDB Li<br>Add<br>Clone                                                                  |
| Alip     Alip     Configuration     Montoring     Back     Configuration     Astrono Setup     Setup      | Forward Reteat<br>Reteat<br>Belect by:<br>5 g (D)<br>1330<br>1330<br>1330                                                                                                    | P Help<br>Configuratio<br>All Eignat<br>SubSig ID<br>2<br>11<br>9<br>3                                                                                  | on<br>hures Select Onteria:<br>Name<br>TCP Drop - Urgent Pointer WI.<br>TCP Drop - Data in SYNACK<br>TCP Drop - Data in SYNACK<br>TCP Drop - Bad Option List<br>MVIR Ench Denois                                                                                                    | NOA-                                                                                                    | Action<br>Modity Packet I<br>Deny Packet In<br>Deny Packet In<br>Deny Packet In                                                                                                    | Severity<br>Informatio<br>Informatio<br>Informatio<br>Informatio                                                                 | Fidelity<br>Rating<br>100<br>100<br>100                                                 | Type<br>Default<br>Default<br>Default<br>Default                                                                                          | Engine<br>Normalizer<br>Normalizer<br>Normalizer<br>Normalizer                                                                                                    | Retired<br>No<br>No<br>No<br>No                                                       |          | Select A<br>NSDB L<br>Add<br>Clone<br>Edit                                                                      |
| Rev Help     Configuration     Monitoring     Configuration     Monitoring     Configuration     Sensor Setup     Set     Set         | Forward Reheat<br>Forward Reheat<br>Signature<br>Select by<br>1330<br>1330<br>1330<br>1330<br>1330                                                                                                    | P Help<br>Configuratio<br>All Dignate<br>SubSig ID<br>2<br>11<br>9<br>3<br>0<br>0                                                                       | on<br>Name<br>Name<br>TCP Drop - Urgent Pointer Wi.<br>TCP Drop - Timestamp Not A.<br>TCP Drop - Data in SYNACK<br>TCP Drop - Data in SYNACK<br>TCP Drop - Bad Option List<br>ICMP Ecto Reply                                                                                                    | NoA-                                                                                                    | Action<br>Modify Packet IL<br>Deny Packet In.<br>Deny Packet In.<br>Deny Packet In.<br>Produce Alert                                                                                                    | Severity<br>Informatio<br>Informatio<br>Informatio<br>High                                                                       | Fidelity<br>Rating<br>100<br>100<br>100<br>100                                          | Type<br>Default<br>Default<br>Default<br>Default<br>Tuned                                                                                 | Engine<br>Normalizer<br>Normalizer<br>Normalizer<br>Normalizer<br>Adomic IP                                                                                                    | Retired<br>No<br>No<br>No<br>No<br>No                                                 | -        | Cisce S<br>Select A<br>NSDB LJ<br>Add<br>Cione<br>Edit                                                          |
| Re Help     Rec      Rec      | Forward Reteat<br>Signature<br>Signature<br>S | P Hep<br>Configuratio<br>All Eignat<br>SubSig ID<br>2<br>11<br>9<br>3<br>0<br>0<br>0                                                                    | n<br>hures Belect Oriteria:<br>Name<br>TCP Drop - Uspert Pointer WI.<br>TCP Drop - Distantism NMA.<br>TCP Drop - Bad Option List<br>TCP Drop - Bad Option List<br>NCMP Echo Reply<br>KCMP Host Ukreachable                                                                                                    | NoA                                                                                                    | Action<br>Modity Packet II.<br>Deny Packet In.<br>Deny Packet In.<br>Deny Packet In.<br>Produce Alert<br>Produce Alert                                                                                                    | Seventy<br>Informatio<br>Informatio<br>Informatio<br>High<br>High                                                                | Fidelity<br>Rating<br>100<br>100<br>100<br>100<br>100                                   | Type<br>Default<br>Default<br>Default<br>Default<br>Tuned<br>Tuned                                                                        | Engine<br>Normalizer<br>Normalizer<br>Normalizer<br>Normalizer<br>Adomic IP<br>Adomic IP                                                                                            | Retired<br>No<br>No<br>No<br>No<br>No<br>No                                           |          | SelectA<br>SelectA<br>NSOB U<br>Add<br>Clone<br>Eda                                                             |
| File Help  Configuration  G Sensor Setup  G Sensor Setup  G Sensor Setup  G Centificates  Susers  G Literface Configuration  Fontentaces  Fontentaces  Fontentac | Forward Reteat                                                                                                    | P Help<br>Configuratio<br>All Eignat<br>SubSig ID<br>2<br>11<br>9<br>3<br>0<br>0<br>0<br>0                                                              | n<br>Name<br>Name<br>TCP Drop - Urgent Pointer VII.<br>TCP Drop - Timestamp Not A.<br>TCP Drop - Data in SYNACK<br>TCP Drop - Data in SYNACK                                                                                                    | NoA                                                                                                    | Action<br>Modify Packet I<br>Deny Packet In<br>Deny Packet In<br>Produce Alert<br>Produce Alert<br>Produce Alert                                                                                                    | Seventy<br>Informatio.<br>Informatio.<br>Informatio.<br>Informatio.<br>High<br>High<br>High                                      | Fidelity<br>Rating<br>100<br>100<br>100<br>100<br>100<br>100<br>100                     | Type<br>Default<br>Default<br>Default<br>Default<br>Tuned<br>Tuned<br>Tuned                                                               | Engine<br>Normalizer<br>Normalizer<br>Normalizer<br>Adomic IP<br>Adomic IP<br>Adomic IP                                                                                             | Retired<br>No<br>No<br>No<br>No<br>No<br>No<br>No                                     |          | Cesce S<br>Select A<br>NSDB LJ<br>Add<br>Ctone<br>Edit<br>Enable<br>Disable                                     |
| Rev Help     Configuration     Monitoring     Beck     Configuration     Monitoring     Beck     Beck          | Forward Reteat<br>Reteat<br>Signature<br>Select By:<br>Sign D<br>1330<br>1330<br>1330<br>1330<br>1330<br>1330<br>1330<br>133                                                                                                    | P Help<br>Configuratio<br>All Eignat<br>SubSig ID<br>2<br>11<br>9<br>3<br>0<br>0<br>0<br>0<br>0<br>0                                                    | n<br>Name<br>Name<br>TCP Drop - Urgent Pointer WI.<br>TCP Drop - Data in SrNACK<br>TCP Drop - Data in SrNACK<br>TCP Drop - Data in SrNACK<br>TCP Drop - Data Option List<br>KCMP Echo Reply<br>ICMP Host Unreschable<br>ICMP Source Quench<br>ICMP Redirect                                                                                                    | No<br>Yes<br>Yes<br>Yes<br>Yes<br>Yes<br>Yes<br>Yes<br>Yes                                                                                                    | Action<br>Modify Packet I.<br>Deny Packet In.<br>Deny Packet In.<br>Deny Packet In.<br>Produce Act<br>Produce Act<br>Produce Act<br>Produce Act                                                                                              | Severity<br>Informatio<br>Informatio<br>Informatio<br>Informatio<br>High<br>High<br>High<br>High                                 | Fidelity<br>Rating<br>100<br>100<br>100<br>100<br>100<br>100<br>100<br>100              | Type<br>Default<br>Default<br>Default<br>Default<br>Tuned<br>Tuned<br>Tuned                                                               | Engine<br>Normalizer<br>Normalizer<br>Normalizer<br>Normalizer<br>Adomic IP<br>Adomic IP<br>Adomic IP<br>Adomic IP                                                                  | Retired<br>No<br>No<br>No<br>No<br>No<br>No<br>No<br>No<br>No                         |          | Select A<br>Select A<br>NSDB LJ<br>Add<br>Clone<br>Edit<br>Enable<br>Disable                                    |
| Rev Help     Configuration     Montoring     Beack     Configuration     Montoring     Beack     Sensor Setup     Sensor Setup     Setup          | Forward Retear<br>Signature<br>Select By:<br>Sig ID<br>1330<br>1330<br>1330<br>1330<br>1330<br>1330<br>1330<br>2000<br>200                                                                                                    | A Help<br>Configuration<br>All Eignat<br>SubSig ID<br>2<br>11<br>9<br>3<br>0<br>0<br>0<br>0<br>0<br>0<br>0<br>0                                         | n<br>Name<br>Name<br>TCP Drop - Urgent Pointer VM.<br>TCP Drop - Timestamp Not A.<br>TCP Drop - Data in SrNACK:<br>TCP Drop - Data in SrNACK:<br>TCP Drop - Timestamp - Data in SrNACK:<br>TCP Drop - Timestamp - Data in SrNACK:<br>TCP Drop - Timestamp - Data in SrNACK:<br>TCP Drop - Timestamp - Data in SrNACK:<br>TCP Drop - Timestamp - Data in SrNACK:<br>TCP Drop - Timestamp - Data in SrNACK:<br>TCP Drop - Timestamp - Data in SrNACK:<br>TCP Drop - Timestamp - Data in SrNACK:<br>TCP Drop - Data in SrNACK:<br>TCP Drop - Data in SrNACK:                | No<br>Yes<br>Yes<br>Yes<br>Yes<br>Yes<br>Yes<br>Yes<br>Yes                                                                                                    | Action<br>Modify Packet I<br>Deny Packet In<br>Deny Packet In<br>Deny Packet In<br>Deny Packet In<br>Produce Alert<br>Produce Alert<br>Produce Alert<br>Produce Alert<br>Produce Alert<br>Produce Alert                                      | Severity<br>Informatio<br>Informatio<br>Informatio<br>High<br>High<br>High<br>High<br>High<br>High                               | Fidelity<br>Rating<br>100<br>100<br>100<br>100<br>100<br>100<br>100<br>100<br>100       | Type<br>Default<br>Default<br>Default<br>Default<br>Tuned<br>Tuned<br>Tuned                                                               | Engine<br>Normalizer<br>Normalizer<br>Normalizer<br>Adomic IP<br>Adomic IP<br>Adomic IP<br>Adomic IP<br>Adomic IP                                                                   | Retired<br>No<br>No<br>No<br>No<br>No<br>No<br>No<br>No<br>No                         |          | Select A<br>NEOB L<br>Add<br>Clone<br>Edit<br>Enable<br>Disable<br>Actions<br>Restore De                        |
| Rev Help     Configuration     Monitoring     Beack     Monitoring     Beack     Sensor Setup     Sensor Setup     Sensor Setup     Setup     Sensor Setup     Setup     Se     | Forward Reteat<br>Reteat<br>Signature<br>Select By:<br>Sign D<br>1330<br>1330<br>1330<br>1330<br>1330<br>1330<br>1330<br>133                                                                                                    | A Help<br>Configuration<br>All Eignat<br>SubSig ID<br>2<br>11<br>9<br>3<br>0<br>0<br>0<br>0<br>0<br>0<br>0<br>0<br>0<br>0<br>0<br>0<br>0<br>0<br>0      | n<br>Name<br>Name<br>TCP Drop - Urgent Pointer WI.<br>TCP Drop - Data in SrNACK<br>TCP Drop - Data in SrNACK<br>TC | Non- Personal Provided Allowing Allowing Allowin | Action<br>Modify Packet I.<br>Deny Packet In.<br>Deny Packet In.<br>Deny Packet In.<br>Produce Alert<br>Produce Alert<br>Produce Alert<br>Produce Alert<br>Produce Alert<br>Produce Alert<br>Produce Alert<br>Produce Alert                  | Severity<br>Informatio<br>Informatio<br>Informatio<br>Informatio<br>High<br>High<br>High<br>High<br>High<br>High<br>High<br>High | Fidelity<br>Rading<br>100<br>100<br>100<br>100<br>100<br>100<br>100<br>100<br>100<br>10 | Type<br>Default<br>Default<br>Default<br>Default<br>Tuned<br>Tuned<br>Tuned<br>Tuned<br>Tuned<br>Default                                  | Engine<br>Normalizer<br>Normalizer<br>Normalizer<br>Adomic IP<br>Adomic IP<br>Adomic IP<br>Adomic IP<br>Adomic IP<br>Adomic IP<br>Adomic IP<br>Adomic IP                            | Retired<br>No<br>No<br>No<br>No<br>No<br>No<br>No<br>No<br>No<br>No<br>No             |          | Cesco S<br>Select A<br>NSDB LJ<br>Add<br>Clone<br>Edit<br>Enable<br>Disable<br>Actions<br>Restore Del           |
| Arabite Engine     Analogy     Analogy     Analog     | Forward Reteat<br>Select By:<br>1330<br>1330<br>1330<br>1330<br>1330<br>1330<br>1330<br>133                                                                                                    | All Eignat<br>SubSig ID<br>2<br>11<br>9<br>3<br>0<br>0<br>0<br>0<br>0<br>0<br>0<br>0<br>0<br>0<br>0<br>0<br>0                                           | District Criteria:<br>Name<br>Name<br>TCP Drop - Urgent Pointer Will,<br>TCP Drop - Data in SYNACK,<br>TCP Drop - Data in SYNACK,<br>TCP Drop - Bad Option List<br>KCMP Point Chreachable<br>ICMP Factor Reput<br>ICMP Factor Reput<br>ICMP Echo Reput<br>ICMP Echo Reput<br>ICMP Echo Reput<br>ICMP Echo Reput<br>ICMP Echo Reput<br>ICMP Echo Reput<br>ICMP Echo Reput<br>ICMP Time Exceeded for a D<br>ICMP Pacenter Problem on D                                                                                                    | NUA- Enabled No Yes Yes Yes Yes Yes Yes No No No                                                                                                    | Action<br>Modify Packet I.<br>Deny Packet In.<br>Deny Packet In.<br>Deny Packet In.<br>Produce Alert<br>Produce Alert<br>Produce Alert<br>Produce Alert<br>Produce Alert<br>Produce Alert<br>Produce Alert                                   | Seventy<br>Informatio<br>Informatio<br>Informatio<br>Informatio<br>High<br>High<br>High<br>High<br>High<br>Informatio            | Fidelity<br>Rading<br>100<br>100<br>100<br>100<br>100<br>100<br>100<br>100<br>100<br>10 | Type<br>Default<br>Default<br>Default<br>Default<br>Tuned<br>Tuned<br>Tuned<br>Tuned<br>Tuned<br>Default<br>Default<br>Default            | Engine Normalizer<br>Normalizer<br>Normalizer<br>Normalizer<br>Adomic IP<br>Adomic IP<br>Adomic IP<br>Adomic IP<br>Adomic IP<br>Adomic IP<br>Adomic IP                              | Retired<br>No<br>No<br>No<br>No<br>No<br>No<br>No<br>No<br>No<br>No<br>No<br>No<br>No |          | Cesce S<br>Select A<br>NEDE Li<br>Add<br>Clone<br>Edit<br>Enable<br>Disable<br>Actions<br>Restore Der           |
| A      A        | Forward Reteat<br>Signature<br>Select By:<br>Sig ID<br>1330<br>1330<br>1330<br>1330<br>1330<br>1330<br>1330<br>133                                                                                                    | P Help<br>Configuration<br>All Eignat<br>SubSig ID<br>2<br>11<br>3<br>3<br>0<br>0<br>0<br>0<br>0<br>0<br>0<br>0<br>0<br>0<br>0<br>0<br>0<br>0<br>0<br>0 | Anne Belect Ordenia:<br>Name TCP Drop - Usgent Pointer WI. TCP Drop - Usgent Pointer WI. TCP Drop - Bad Option List TCP Drop - Bad Option List TCP Drop - Bad                                                                                                    | No<br>Yes<br>Yes<br>Yes<br>Yes<br>Yes<br>Yes<br>Yes<br>Yes<br>No<br>No                                                                                                    | Action<br>Modify Packet I.<br>Deny Packet In.<br>Deny Packet In.<br>Deny Packet In.<br>Produce Alert<br>Produce Alert<br>Produce Alert<br>Produce Alert<br>Produce Alert<br>Produce Alert<br>Produce Alert<br>Produce Alert                  | Seventy<br>Informatio<br>Informatio<br>Informatio<br>High<br>High<br>High<br>High<br>High<br>High<br>High<br>High                | Fidelity<br>Fading<br>100<br>100<br>100<br>100<br>100<br>100<br>100<br>100<br>100<br>10 | Type<br>Default<br>Default<br>Default<br>Default<br>Tuned<br>Tuned<br>Tuned<br>Tuned<br>Tuned<br>Default<br>Default<br>Default<br>Default | Engine<br>Normalizer<br>Normalizer<br>Normalizer<br>Adomic IP<br>Adomic IP<br>Adomic IP<br>Adomic IP<br>Adomic IP<br>Adomic IP<br>Adomic IP                                         | Retired<br>No<br>No<br>No<br>No<br>No<br>No<br>No<br>No<br>No<br>No<br>No<br>No<br>No |          | Cesco S<br>Select A<br>NSCR Lo<br>Add<br>Clone<br>Edit<br>Enable<br>Disable<br>Actions<br>Restore Del<br>Deside |
| Tare Help     Configuration     Mandoring     Beak     Mandoring     Beak     Sensor Setup     Setup      | Forward Retear<br>Signature<br>Select By:<br>Sig ID<br>1330<br>1330<br>1330<br>1330<br>1330<br>1330<br>1330<br>133                                                                                                    | All Eignat<br>SubSig ID<br>2<br>11<br>9<br>3<br>0<br>0<br>0<br>0<br>0<br>0<br>0<br>0<br>0<br>0<br>0<br>0<br>0                                           | on<br>Name<br>Name<br>TCP Drop - Urgent Pointer VM.<br>TCP Drop - Timestamp Not A.<br>TCP Drop - Data in SYNACK<br>TCP Drop - Data in SYNACK    | Non- Enabled No Yes Yes Yes Yes Yes Yes No No No No No No No No No No No No No                                                                                                    | Action<br>Modify Packet II<br>Deny Packet III<br>Deny Packet III<br>Deny Packet III<br>Produce Alert<br>Produce Alert<br>Produce Alert<br>Produce Alert<br>Produce Alert<br>Produce Alert<br>Produce Alert<br>Produce Alert<br>Produce Alert | Severity<br>Informatio .<br>Informatio .<br>Informatio .<br>High<br>High<br>High<br>High<br>High<br>High<br>High<br>High         | Fidelity<br>Rating<br>100<br>100<br>100<br>100<br>100<br>100<br>100<br>100<br>100<br>10 | Type<br>Default<br>Default<br>Default<br>Default<br>Tuned<br>Tuned<br>Tuned<br>Tuned<br>Tuned<br>Default<br>Default<br>Default            | Engine Normalizer Normalizer Normalizer Adomic IP Adomic IP Adomic IP Adomic IP Adomic IP Adomic IP Adomic IP Adomic IP Adomic IP Adomic IP Adomic IP Adomic IP Adomic IP Adomic IP | Retired<br>No<br>No<br>No<br>No<br>No<br>No<br>No<br>No<br>No<br>No<br>No<br>No<br>No |          | Select A<br>NEOB U<br>Add<br>Cloce<br>Edit<br>Disable<br>Actions<br>Restore Der<br>Conde                        |

.

在完成此驗證步驟時,應啟用特徵碼,將警報嚴重性設定為High,將事件操作設定為Produce Alert和Request Block Host。

| Value                                                                   |                                                                                                    |                                                                                                    |                   |
|-------------------------------------------------------------------------|----------------------------------------------------------------------------------------------------|----------------------------------------------------------------------------------------------------|-------------------|
| 2004                                                                    |                                                                                                    |                                                                                                    |                   |
| 0                                                                       |                                                                                                    |                                                                                                    |                   |
| High                                                                    |                                                                                                    |                                                                                                    |                   |
| 100                                                                     |                                                                                                    |                                                                                                    |                   |
| 0                                                                       |                                                                                                    |                                                                                                    |                   |
|                                                                         |                                                                                                    |                                                                                                    |                   |
| Signature Name: ICMP Echo                                               | Request                                                                                                    |                                                                                                    |                   |
| Alert Notes:                                                            |                                                                                                    |                                                                                                    |                   |
| User Comments:                                                          |                                                                                                    |                                                                                                    |                   |
| Alert Traits:                                                           | <u></u>                                                                                                    |                                                                                                    |                   |
|                                                                         |                                                                                                    |                                                                                                    |                   |
| Release.                                                                |                                                                                                    |                                                                                                    |                   |
| Atomic IP                                                               |                                                                                                    |                                                                                                    |                   |
| <ul> <li>Fragment Status:</li> <li>Specify Layer 4 Protocol:</li> </ul> | Request Block Connection<br>Request Block Host<br>Request Snmb Trac                                                                                                    |                                                                                                    |                   |
|                                                                         | 🛛 🔳 Layer 4 Protocol:                                                                                                    | ICMP Protocol                                                                                                    |                   |
|                                                                         |                                                                                                    | Specify ICMP Sequence:                                                                                                    | No 💌              |
|                                                                         |                                                                                                    | Specify ICMP Type:                                                                                                    | Yes 👻             |
|                                                                         |                                                                                                    |                                                                                                    | ICMP Type: 8      |
|                                                                         |                                                                                                    | Specify ICMP Code:                                                                                                    | No v              |
|                                                                         |                                                                                                    | Specify ICMP Identifier:                                                                                                    | No                |
|                                                                         |                                                                                                    | Specify ICMP Total Length:                                                                                                    | No 👻              |
|                                                                         |                                                                                                    |                                                                                                    |                   |
|                                                                         | Value 2004 0 High  Image: CMP Echo Alert Notes: User Comments: Alert Traits: Alert Traits: Exert Action: Fragment Status: Status: Stat | Value 2004 0 High  Image: Incomplete cho Request Alert Notes: Alert Notes: Alert Traits: Alert Traits: Alert Traits: Alert Traits: Event Action: Produce Alert Request Block Host Request Block Host Reques | Value 2004 0 High |

# <u>設定WLC</u>

完成以下步驟即可設定WLC:

- 1. 配置好IPS裝置並準備將其新增到控制器後,請選擇Security > CIDS > Sensors > New。
- 2. 新增之前建立的IP地址、TCP埠號、使用者名稱和密碼。為了從IPS感測器獲取指紋,請在 IPS感測器中執行此命令,然後在WLC上新增SHA1指紋(不帶冒號)。這用於保護控制器到 IDS的輪詢通訊。

sensor#show tls fingerprint
MD5: 1A:C4:FE:84:15:78:B7:17:48:74:97:EE:7E:E4:2F:19
SHA1: 16:62:E9:96:36:2A:9A:1E:F0:8B:99:A7:C1:64:5F:5C:B5:6A:88:42

| Cinco Statema                                                                                                    | A CONTRACTOR OF THE OWNER  | Service and the service of the | A Section States | un bring and | And the second second | Save Co  | nfiguration f | ing   Logout   Refresh |
|----------------------------------------------------------------------------------------------------|----------------------------|--------------------------------|------------------|--------------|-----------------------|----------|---------------|------------------------|
| A. A.                                                                                                    | MONITOR WLAN               | CONTROLLER                     | WIRELESS         | SECURITY     | MANAGEMENT            | COMMANDS | HELP          |                        |
| Security 👱                                                                                                    | CIDS Sensor Add            |                                |                  |              |                       |          | < Back        | Apply                  |
| AAA<br>General<br>RADIUS Authentication<br>RADIUS Accounting<br>Local Net Users                                                                             | Index                      | 1.                             | _                |              |                       |          |               |                        |
| MAC Filtering<br>Disabled Clients<br>User Login Policies<br>AP Policies                                                                                     | Server Address             | 443                            |                  |              |                       |          |               |                        |
| Access Control Lists                                                                                                    | Username                   | controller                     |                  |              |                       |          |               |                        |
| Network Access<br>Control                                                                                                    | Password                   | •••••                          |                  |              |                       |          |               |                        |
| IPSec Certificates<br>CA Certificate<br>ID Certificate                                                                                                    | Confirm<br>Password        |                                |                  |              |                       |          |               |                        |
| Web Auth Certificate<br>Wireless Protection                                                                                                    | Query Interval             | 15 500                         | onds             |              |                       |          |               |                        |
| Policies<br>Trusted AP Policies<br>Roque Policies                                                                                                    | State                      | <b>S</b>                       |                  |              |                       |          |               |                        |
| Standard Signatures<br>Custom Signatures<br>Signature Events<br>Summary<br>Client Exclusion Policies<br>AP Authentication<br>Management Frame<br>Protection | Fingerprint<br>(SHA1 hash) | 1662E996362A9                  | 41EF08899A7C     | 1645F5C856A  | 8842 40 he            | x chars  |               |                        |
| Web Login Page                                                                                                    |                            |                                |                  |              |                       |          |               |                        |
| CIDS<br>Sensors<br>Shunned Clients                                                                                                    |                            |                                |                  |              |                       |          |               |                        |

#### 3. 檢查IPS感測器和WLC之間的連線狀態。

| Conta Statute                                                                                                    |              |                 |          |              |                |                    |               | Ping   Logout   R |
|----------------------------------------------------------------------------------------------------|--------------|-----------------|----------|--------------|----------------|--------------------|---------------|-------------------|
| A A.                                                                                                    | MONITOR WI   | LANS CONTROLLER | WIRELESS | SECURITY MAN | AGEMENT COMM   | ANDS HELP          |               |                   |
| Security                                                                                                    | CIDS Sensors | List            |          |              |                |                    |               | New               |
| AAA                                                                                                    | Index        | Server Address  | Port     | State        | Query Interval | Last Query (count) |               |                   |
| RADIUS Authentication<br>RADIUS Accounting<br>Local Net Users<br>MAC Ribering<br>Disabled Clients<br>User Login Policies<br>AP Policies                                                                                                  | 1            | 192.168.5.2     | 443      | Enabled      | 15             | Success (6083)     | Ostail Semone |                   |
| Access Control Lists                                                                                                    |              |                 |          |              |                |                    |               |                   |
| Network Access<br>Control                                                                                                    |              |                 |          |              |                |                    |               |                   |
| IPSec Certificates<br>CA Certificate<br>ID Certificate                                                                                                    |              |                 |          |              |                |                    |               |                   |
| Web Auth Certificate                                                                                                    |              |                 |          |              |                |                    |               |                   |
| Wireless Protection<br>Palicies<br>Trutsbed AP Policies<br>Rogue Policies<br>Standard Signatures<br>Custom Signatures<br>Signature Events<br>Simmary<br>Client Exclusion Policies<br>AP Authentication<br>Nanagement Frame<br>Protection |              |                 |          |              |                |                    |               |                   |
| Web Login Page                                                                                                    |              |                 |          |              |                |                    |               |                   |
| CIDS<br>Sensors<br>Shunned Clients                                                                                                    |              |                 |          |              |                |                    |               |                   |

4. 建立與Cisco IPS感測器的連線後,請確保WLAN配置正確並且啟用Client Exclusion。預設客 戶端排除超時值為60秒。另請注意,無論客戶端排除計時器如何,只要IDS呼叫的客戶端塊保 持活動狀態,客戶端排除就會繼續存在。IDS中的預設阻止時間為30分鐘。

| Cores Deserves                      |                                               |                     |                          |                     |                   |       |                          |                                                | Save Configu | ration   Ping | Logout   Refre |
|-------------------------------------|-----------------------------------------------|---------------------|--------------------------|---------------------|-------------------|-------|--------------------------|------------------------------------------------|--------------|---------------|----------------|
| A.A. MON                            | NETOR WEANS C                                 | ONTROLLER WI        | RELESS SECUR             | ITY MANAGEMENT      | COMMANDS          | HELP  |                          |                                                |              |               |                |
| WLANS WL                            | ANs > Edit                                    |                     |                          |                     |                   |       |                          |                                                | 1            | < Back        | Apply          |
| WLANS WL<br>WLANS AP Groups VLAN WL | AN ID<br>AN SSID                              | 1<br>IPS            |                          |                     |                   |       |                          |                                                |              |               |                |
| Ger                                 | veral Policies                                |                     |                          |                     |                   |       | Security Policies        |                                                |              |               |                |
| R                                   | adio Policy                                   | All                 | *                        |                     |                   |       | IPv6 Enable              |                                                |              |               |                |
| A                                   | dmin Status<br>ession Timeout (secs)          | Enabled             |                          |                     |                   |       | Layer 2 Security         | WPA1+WPA2<br>MAC Filtering                     | ×            |               |                |
| Q<br>W                              | wality of Service (QoS)                       | ) Silver (best effo | rt) 💌                    |                     |                   |       | Layer 3 Security         | None                                           | v            |               |                |
| 71                                  | 920 Phone Support<br>readcast SSID            | Client CAC Li       | mit 🗋 AP CAC Li          | nt                  |                   |       |                          | 🔛 Web Policy *                                 |              |               |                |
| A<br>E                              | llow AAA Override<br>xternal Policy Validatio | n Cnabled           |                          |                     |                   |       | * Web Policy cannot be   | used in combination                            | with IPsec   |               |                |
| ¢                                   | Sent Exclusion                                | Enabled **          | 600<br>Timeout Value (se | )<br>(3)            |                   |       | ** When client exclusion | n is enabled, a timec<br>require administratio | out value of |               |                |
| D                                   | HCP Server                                    | 🖸 Override          |                          |                     |                   |       | reset excluded clients)  |                                                |              |               |                |
| D                                   | HCP Addr. Assignment                          | Required            |                          |                     |                   |       |                          |                                                |              |               |                |
| 11                                  | nterface Name                                 | management V        | 1                        |                     |                   |       |                          |                                                |              |               |                |
| M                                   | IFP Version Required<br>IFP Signature         | 1                   |                          |                     |                   |       |                          |                                                |              |               |                |
| G                                   | eneration<br>-REAP Local Switching            |                     |                          |                     |                   |       |                          |                                                |              |               |                |
|                                     | H-REAP Local Switchin                         | g not supported wit | h IPSEC, L2TP, PPT       | P, CRANITE and FORT | TRESS authenticat | ions. |                          |                                                |              |               |                |
| CIS                                 | CO Client<br>ension (CCX)                     |                     |                          |                     |                   |       |                          |                                                |              |               |                |
| Vers                                | sion 1E                                       | Enabled             |                          |                     |                   |       |                          |                                                |              |               |                |
| Airo                                | net IE                                        |                     |                          |                     |                   |       |                          |                                                |              |               |                |
| Grat                                | tuitous Probe Response                        |                     |                          |                     |                   |       |                          |                                                |              |               |                |
| Rad                                 | lius Servers                                  |                     |                          |                     |                   |       |                          |                                                |              |               |                |
|                                     |                                               | Authentication Se   | rvers Account            | ing Servers         |                   |       |                          |                                                |              |               |                |
| \$                                  | erver 1                                       | 1P:10.1.1.12, Po    | rt:1812 👻 none           | *                   |                   |       |                          |                                                |              |               |                |

5. 當您對網路中的某些裝置執行NMAP掃描時,或者當您對Cisco IPS感測器監控的某些主機執 行ping操作時,都可以觸發Cisco IPS系統中的事件。在Cisco IPS中觸發警報後,請轉到 Monitoring and Active Host Blocks以檢查有關主機的詳細資訊。

| Cisco IDM 5.0 - 192.168.5.2                                                                                |                                                                                                    |
|----------------------------------------------------------------------------------------------------|----------------------------------------------------------------------------------------------------|
| File Help                                                                                                  |                                                                                                    |
| Configuration Monitoring Back Forward Refresh                                                              | Peop Peop                                                                                                    |
| Norried Attackers     Notwork Blocks     Notwork Blocks     Notwork Blocks     Notwork Blocks     Notworks | Active Host Blocks                                                                                                    |
| SP & Support Information<br>Statistics<br>Statistics<br>System Information                                 | Source IP Destination IP Destination Port Protocol Minutes Remaining Timeout (minutes) VLAN Connection Block Enable 10.10.99.21 10.10.99.1 0 1 10 0 false |

控制器中的「迴避客戶端」清單現在會填充主機的IP和MAC地址。

| Cores Bremers                                                                                                    | HOUTOD      |        | 004/7801158     | w1961 666 | SECURITY. | MANAGEMENT    |         | 100  |
|----------------------------------------------------------------------------------------------------|-------------|--------|-----------------|-----------|-----------|---------------|---------|------|
| Security                                                                                                    | CIDS Shur   | n List | CONTROLLER      | WINELESS  | SECONT    | MPRE-UEWER1   | 0000000 | HED? |
| General<br>RADBUS Authentication                                                                                                    | Re-sync     |        | at NAC Address  | Expire    | Sec       | or IP / Index |         |      |
| RADIUS Accounting<br>Local Net Users                                                                                                    | 10.10.99.21 | 1 00   | -40:96:ad:0d:1b | 326979296 | 192.      | 168.5.2 / 1   |         |      |
| MAC Filtering<br>Disabled Clients<br>User Login Policies<br>AP Policies                                                                                                    |             |        |                 |           |           |               |         |      |
| Access Control Lists                                                                                                    |             |        |                 |           |           |               |         |      |
| Network Access<br>Control                                                                                                    |             |        |                 |           |           |               |         |      |
| IPSec Certificates<br>CA Certificate<br>ID Certificate                                                                                                    |             |        |                 |           |           |               |         |      |
| Web Auth Certificate                                                                                                    |             |        |                 |           |           |               |         |      |
| Wireless Protection<br>Policies<br>Trusted AP Policies<br>Rogue Policies<br>Standard Signatures<br>Custom Signatures<br>Signature Events<br>Summary<br>Client Exclusion Policies<br>AP Authentication<br>Management Frame<br>Protection |             |        |                 |           |           |               |         |      |
| Web Login Page                                                                                                    |             |        |                 |           |           |               |         |      |
| CIDS<br>Sensors<br>Shunned Clients                                                                                                    |             |        |                 |           |           |               |         |      |

# 被新增到「客戶端排除」清單中。

| A. A.                    | MONITOR    | WLANS     | CONTROLLER | WIRELESS SE      | CURITY M | ANAGEMENT C | OMMANDS HEU    | p       |                                |
|--------------------------|------------|-----------|------------|------------------|----------|-------------|----------------|---------|--------------------------------|
| Monitor                  | Excluded   | Clients   |            |                  |          |             |                |         |                                |
| Summary                  | Search by  | MAC add   | iress      | Sear             | rch      |             |                |         |                                |
| Statistics<br>Controller | Client MA  | C Addr    | AP Name    | AP MAC Adde      | WLAN     | Туре        | Exclusion Reas | on Port |                                |
| Wireless                 | 00:40:95:4 | 106:06:1b | AP1242-2   | 00:14:15:59:3e:1 | 0 IPS    | 802.11b     | UnknownEnum:5  | 29      | Detail LinkTest Disable Remove |

## 在將客戶端新增到規避清單中時,生成陷阱日誌。

| A.A.                                           | MON | ITOR WLAN                      | IS CONTROLLER                        | WIRELESS                        | SECURITY                   | MANAGEMENT       | COMMANDS       | HELP           |
|------------------------------------------------|-----|--------------------------------|--------------------------------------|---------------------------------|----------------------------|------------------|----------------|----------------|
| Management                                     | 32  | 14:41:00 2006                  | Rogue AP : 00:15:<br>no:0(802.11b/g) | c7:02:03:c2 d<br>with R551: -03 | etected on t<br>and SNR: 6 | lase Radio MAC : | 00:14:1b:59:3  | e:10 Interface |
| iummary                                        | 33  | Tue Apr 11<br>14:40:16<br>2006 | New client at 10.3                   | 0.99.21 requ                    | ested to be                | shunned by Sens  | or at 192.168. | .5.2           |
| NMP<br>General<br>SNMP V3 Users                | 34  | Tue Apr 11<br>14:39:44<br>2006 | Rogue : 00:0b:85:<br>no:0(802.11b/g) | 54:de:5d rem                    | oved from B                | ase Radio MAC :  | 00:14:1b:59:3e | e:10 Interface |
| Communities<br>Trap Receivers<br>Trap Controls | 35  | Tue Apr 11<br>14:39:44<br>2006 | Rogue : 00:0b:85:<br>no:0(802.11b/g) | 54:de:Se rem                    | oved from B                | ase Radio MAC :  | 00:14:1b:59:3e | e:10 Interface |
| Trap Logs                                      | 36  | Tue Apr 11<br>14:39:44         | Reque : 00:05:85:<br>no:0/802.11b/a) | 54:de:Sf remo                   | wed from B                 | ase Radio MAC :  | 00:14:1b:59:3e | :10 Interface  |

## 件生成消息日誌。

| Core Brancos                                                                                    | MONITOR WLA                                                                                                    | Ns CONTROLLER                                                                                                    | WIRELESS                                                                                                    | SECURITY                                                                                    | MANAGEMENT                                | COMMANDS | HELP |
|-------------------------------------------------------------------------------------------------|----------------------------------------------------------------------------------------------------|----------------------------------------------------------------------------------------------------|----------------------------------------------------------------------------------------------------|---------------------------------------------------------------------------------------------|-------------------------------------------|----------|------|
| Management                                                                                      | Message Logs                                                                                                    |                                                                                                    |                                                                                                    |                                                                                             |                                           |          |      |
| Summary<br>SNMP                                                                                 | Message Log L                                                                                                    | evel Significant                                                                                                    | System events                                                                                                    | *                                                                                           |                                           |          |      |
| General<br>SNMP V3 Users<br>Communities<br>Trap Receivers<br>Trap Controls<br>Trap Logs<br>HTTP | Tue Apr 11 14/56<br>00:40:96:ad:0d:1<br>10.10.99.21<br>Tue Apr 11 14:55:<br>admin user "admin<br>Mon Apr 10 13:11<br>mmDbMgmtVlanPv<br>NULL pointer.<br>Mon Apr 10 13:10 | 01 2006 [SECURITY<br>b to exclusion list as<br>59 2006 [SECURITY<br>06 2006 [CRITICAL<br>ortUpdate() @ mm_d<br>158 2006 [CRITICAL | ] mm_listen.c 3/<br>a result of an ID<br>] asa.c 661: Aut<br>] osapi_sem.c 7<br>r.c:982: ERROR<br>] timerlib.c 442: | 638: Adding<br>IS shun event f<br>thentication suc<br>77:<br>: '(dbMead)->n<br>Task 3227309 | for Coeeded for nutex' is a 152 unable to |          |      |
| Teinet-SSH<br>Serial Port                                                                       | acquire timer lock<br>Mon Apr 10 13:10                                                                                                    | 58 2006 [CRITICAL                                                                                                    | ] osapi_sem.c 7                                                                                                    | 77: csepiBsnTi                                                                              | merCreate()                               |          |      |
| Local Management<br>Users                                                                       | Mon Apr 10 13:10<br>acquire timer lock                                                                                                    | ERROR: UmerSema<br>157 2006 [CRITICAL<br>57 2006 [CRITICAL                                                                        | is a NULL pointe<br>] timerlib.c 442:<br>] osasi sem c 7                                                            | r.<br>Task 3227309<br>77: anatiBanTi                                                        | 52 unable to                              |          |      |
| User Sessions                                                                                   | @ timerlib.c:442:1<br>Mon Apr 10 13:10                                                                                                    | ERROR: 'timerSema'<br>157 2006 [CRITICAL                                                                                          | is a NULL pointe<br>] hwutils.c 2014                                                                                | r.<br>Security Mod                                                                          | ule not found                             |          |      |
| Sysleg                                                                                          | Mon Apr 10 13:10                                                                                                    | 56 2006 [CRITICAL                                                                                                    | ] bootos.c 825:                                                                                                    | Starting code                                                                               |                                           |          |      |
| Message logs                                                                                    |                                                                                                    |                                                                                                    |                                                                                                    |                                                                                             |                                           |          |      |

## 當NMAP掃描

## 在其監控的裝置上完成時,Cisco IPS感測器中會生成一些其他事件。

| Winfingerprint 0.6.2                                                                                                    |                                                                                                    |                                                              |                                       |
|----------------------------------------------------------------------------------------------------|----------------------------------------------------------------------------------------------------|--------------------------------------------------------------|---------------------------------------|
| Input Options<br>C IP Range C IP List<br>Single Host C Neighborhood<br>IP Address:<br>10-1.1.12                                                                                                    | Scan Options<br>© Domain C Active Director<br>Win32 OS Version Users<br>Null IPC\$ Sessions S Service<br>NetBIOS Shares Disks<br>Date and Time Group<br>Ping Host(s) RPC<br>Bindin         | ry C WMI API                                                 | Scan<br>Exit<br>Clear<br>Save<br>Help |
| General Options Timeout for TCP/UDP/ICMP/SNMP: Retries: 3 Max Conne P Address: 10.11.12 NAC-AC-3 Computername: WORKGROUP/NAC- ID: S-1-5-21-790525476-15804366 MAC Addresses: 00096b8d51c2 Patch Level: Operating System: 5.0 Role: NT Member Server Role: NT Member Server Role: NT Morkstation Role: LAN Manager Workstat |                                                                                                    | ortscan Range: 1<br>ortscan Range: 1<br>Community String: Pu | 1024<br>1024<br>ublic                 |
| Role: LAN Manager Server<br>Role: LAN Manager Server<br>Role: Master Browser<br>Comment:<br>Service Pack 4<br>KB329115 Windows 2000 Ho<br>KB823182 Windows 2000 Ho<br>KB824105 Windows 2000 Ho<br>KB824105 Windows 2000 Ho<br>KB825119 Windows 2000 Ho<br>KB828035 Windows 2000 Ho<br>KB828035 Windows 2000 Ho             | tfix - KB329115<br>tfix - KB823182<br>tfix - KB823559<br>tfix - KB824105<br>tfix - KB824151<br>tfix - KB824151<br>tfix - KB828119<br>tfix - KB828035<br>tfix - KB828035<br>tfix - KB828741 |                                                              | -                                     |

Cisco IPS感測器中生成的事件。

| Confurnation     Macantoring     Macantoring     Macantor | Obol Forward Retreak     | Prep<br>Events<br>Vou can display the events in th<br>on event type and/or time, selec<br>Sihow alert events: I inf<br>Bhow error events: I Will | e local Event Store. By default all events are displayed. To fille<br>If the appropriate check boxes.<br>formational IP Low IP Medium IP High<br>arrang IP Error IP Fatal | ,                                      |      |
|----------------------------------------------------------------------------------------------------|--------------------------|----------------------------------------------------------------------------------------------------|----------------------------------------------------------------------------------------------------|----------------------------------------|------|
| - Ditatistics                                                                                                    | G Event Viewer           |                                                                                                    |                                                                                                    |                                        |      |
| - Provision manufactor                                                                                                    | Tupe Ben                 | sorUTC TI Event ID                                                                                                    | Events                                                                                                    | Sie D                                  |      |
|                                                                                                    | 17 alerthigh:100 April   | 111,200 1144003216861913654                                                                                                    | ICMP Echo Reply                                                                                                    | 2000                                   |      |
|                                                                                                    | 16 alerthigh:100 April   | 111,200 1144003216861913652                                                                                                    | ICMP Echo Request                                                                                                    | 2004                                   |      |
|                                                                                                    | 19 alertiow 32 April     | 11,200 1144003216861913656                                                                                                    | SMD: ADMINE Hidden Share Access Attempt                                                                                                    | 3329                                   |      |
|                                                                                                    | 18 alertinformat. April  | 111,200. 1144003210001913055                                                                                                    | SMD. Windows Share Enumeration                                                                                                    | 3322                                   |      |
|                                                                                                    | 20 alertinformat April   | 1144003216861913660                                                                                                    | SMB: Windows Share Enumeration                                                                                                    | 3322                                   |      |
|                                                                                                    | 21 entrentir April       | 1144003216661913665                                                                                                    | Unable to execute a host block timeout [10.10.99.2]<br>because blocking is disabled                                                                                       |                                        |      |
|                                                                                                    | 22 alertinformals. April | 111,200 1144083216861913696                                                                                                    | TCP SYN Host Sweep                                                                                                    | 3030                                   |      |
|                                                                                                    | 23 alertinformals. April | 1144083218861913706                                                                                                    | TCP SYN Host Sweep                                                                                                    | 3030                                   |      |
|                                                                                                    | 25 alerthigh:100 April   | 1144003216661913712                                                                                                    | ICMP Echo Reply                                                                                                    | 2000                                   |      |
|                                                                                                    | 26 error error April     | 111, 200 1144063216661913714                                                                                                    | Unable to execute a host block [10.10.99.22] because<br>blocking is disabled                                                                                              |                                        |      |
|                                                                                                    | 24 alerthigh:100 April   | 1144083216861913710                                                                                                    | ICMP Echo Request                                                                                                    | 2004                                   |      |
|                                                                                                    | 27 aletmedium April      | 1144003216061913715                                                                                                    | IOS UDP Bomb                                                                                                    | 4600                                   |      |
|                                                                                                    | 29 aletmedium April      | 1144083216861913717                                                                                                    | Back Orifice Ping                                                                                                    | 4060                                   |      |
|                                                                                                    | 30 aletmedium Apri       | 1144063216661913718                                                                                                    | IOS UDP Bomb                                                                                                    | 4600                                   |      |
|                                                                                                    | 31 aletmedium April      | 11,200 1144003216061913719                                                                                                    | Back Orifice Ping                                                                                                    | 4060                                   |      |
|                                                                                                    | 32 aletmedium April      | 1144083216861913720                                                                                                    | IOS UDP Bomb                                                                                                    | 4600 . Re                              | hesh |
|                                                                                                    | 32 aletmedium Apri       | e 11, 200 1144063216661913720                                                                                                    | IDE UDP Bomb                                                                                                    | 4600 . Re<br>Last Updated: 4/11/06 2.5 | 8 2  |

## Cisco IDS感測器示例配置

以下是安裝指令碼的輸出:

```
sensor#show config
! ------
! Version 5.0(2)
! Current configuration last modified Mon Apr 03 15:32:07 2006
! ------
service host
network-settings
host-ip 192.168.5.2/25,192.168.5.1
host-name sensor
telnet-option enabled
access-list 10.0.0/8
access-list 40.0.0/8
exit
time-zone-settings
offset 0
standard-time-zone-name UTC
exit
exit
! ------
service notification
exit
! ------
service signature-definition sig0
signatures 2000 0
alert-severity high
status
enabled true
exit
exit
signatures 2001 0
alert-severity high
status
enabled true
exit
```

```
exit
signatures 2002 0
alert-severity high
status
enabled true
exit
exit
signatures 2003 0
alert-severity high
status
enabled true
exit
exit
signatures 2004 0
alert-severity high
engine atomic-ip
event-action produce-alert | request-block-host
exit
status
enabled true
exit
exit
exit
! _____
service event-action-rules rules0
exit
! ------
service logger
exit
! ------
service network-access
exit
! ------
service authentication
exit
! ------
service web-server
exit
| _____
service ssh-known-hosts
exit
! ------
service analysis-engine
virtual-sensor vs0
description default virtual sensor
physical-interface GigabitEthernet0/0
exit
exit
! ------
service interface
physical-interfaces GigabitEthernet0/0
admin-state enabled
exit
exit
! ------
service trusted-certificates
exit
sensor#
```

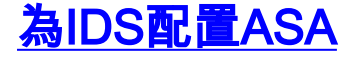

與傳統入侵檢測感測器不同,ASA必須始終位於資料路徑中。換句話說,ASA必須在一個介面上接 收資料,進行內部處理,然後將其轉發到另一個埠,而不是將通訊量從交換機埠跨接到感測器上的 被動監聽埠。對於IDS,使用模組化策略框架(MPF)將ASA接收的流量複製到內部高級檢測和防禦安 全服務模組(AIP-SSM)以進行檢測。

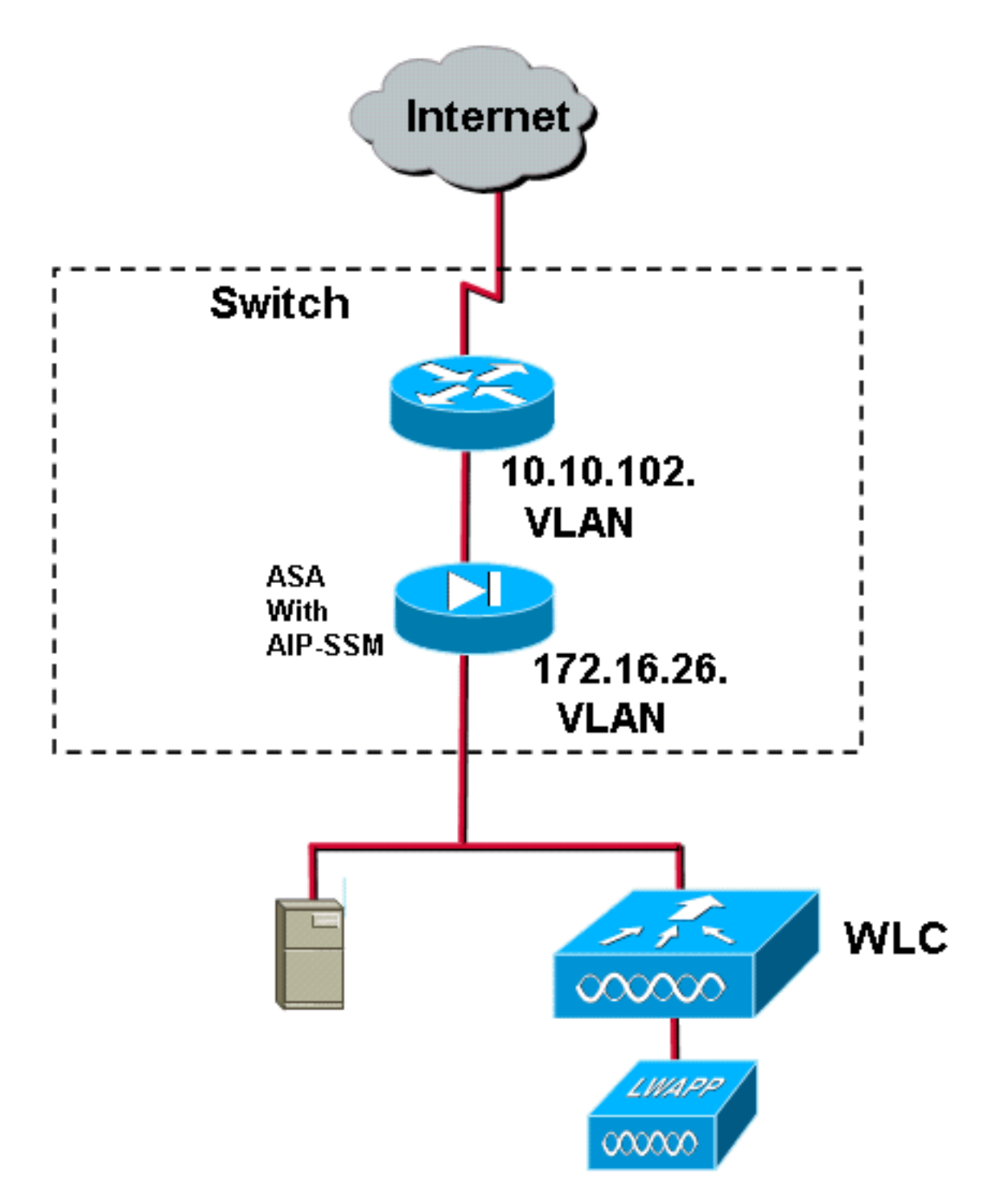

在此示例中,使用的ASA已經設定並傳遞流量。以下步驟演示如何建立將資料傳送到AIP-SSM的策略。

1. 使用ASDM登入到ASA。成功登入後,出現ASA主系統視窗。

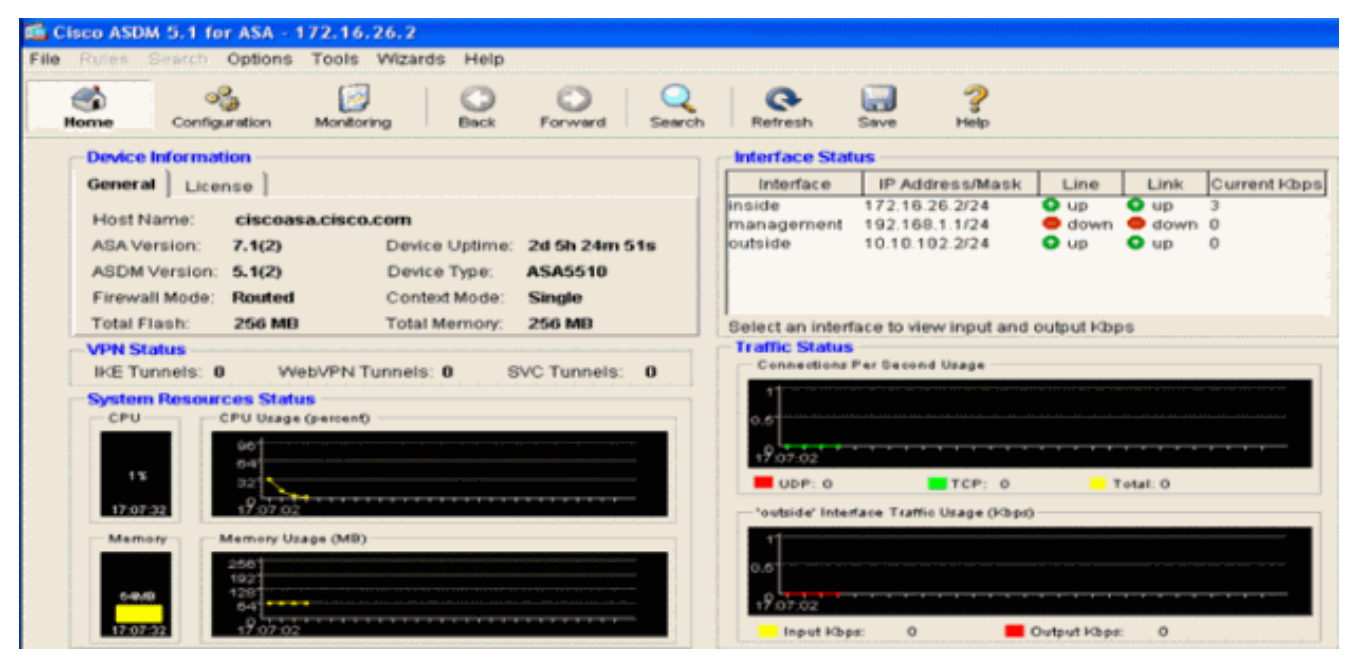

2. 按一下頁面頂部的Configuration。該視窗切換到ASA介面的檢視。

| -                        | <u></u>       | 12                                          | 0              | 0 1         | 0                 | 0                 |           | 2                    |            |      |       |                 |     |      | Cor |
|--------------------------|---------------|---------------------------------------------|----------------|-------------|-------------------|-------------------|-----------|----------------------|------------|------|-------|-----------------|-----|------|-----|
| Home C                   | Configuration | Monitoring                                  | Deck /         | Forward     | Search            | Retresh           | Save      | Help                 |            |      |       |                 |     |      |     |
| erfaces                  | Contractor    | × testantiaces<br>BS <sup>2</sup> 1 ∰ 1 Å - |                | 64          |                   |                   |           |                      |            |      |       | <br>            |     | <br> |     |
| Lange Policy             |               | Interface                                   | Name           | Enabled     | Security<br>Level | IP Address        | Gub       | met Masik            | Management | MTU  |       | <br>Description | ion | <br> |     |
| 協                        | Chemeto       | 0                                           | outside        | Yes         | 0                 | 10.10.102.2       | 255.25    | 95.255.0<br>55.255.0 | No         | 1500 |       | <br>            |     |      | -   |
| <u></u>                  | Ethernetto    | 2                                           |                | No          | 100               |                   |           |                      | No         |      |       |                 |     |      |     |
| VPN                      | Managem       | er/0/0                                      | manage         | Ves         | 100               | 192.168.1.1       | 255.25    | 55 255 0             | Yes        | 1500 |       |                 |     |      |     |
| Manager                  |               |                                             |                |             |                   |                   |           |                      |            |      |       |                 |     |      |     |
| 12                       |               |                                             |                |             |                   |                   |           |                      |            |      |       |                 |     |      |     |
| PS                       |               |                                             |                |             |                   |                   |           |                      |            |      |       |                 |     |      |     |
| *25                      |               |                                             |                |             |                   |                   |           |                      |            |      |       |                 |     |      |     |
| louting                  |               |                                             |                |             |                   |                   |           |                      |            |      |       |                 |     |      |     |
| 80                       |               |                                             |                |             |                   |                   |           |                      |            |      |       |                 |     |      |     |
|                          |               |                                             |                |             |                   |                   |           |                      |            |      |       |                 |     |      |     |
| ol Objects               |               |                                             |                |             |                   |                   |           |                      |            |      |       |                 |     |      |     |
| bel Objects              |               |                                             |                |             |                   |                   |           |                      |            |      |       |                 |     |      |     |
| operties                 |               |                                             |                |             |                   |                   |           |                      |            |      |       |                 |     |      |     |
| operties                 |               |                                             |                |             |                   |                   |           |                      |            |      |       |                 |     |      |     |
| oel Objecto<br>Operties  |               |                                             |                |             |                   |                   |           |                      |            |      |       |                 |     |      |     |
| operties                 |               |                                             |                |             |                   |                   |           |                      |            |      |       |                 |     |      |     |
| tel Objecto<br>Toperties |               |                                             |                |             |                   |                   |           |                      |            |      |       |                 |     |      |     |
| tel Objects              |               |                                             |                |             |                   |                   |           |                      |            |      |       |                 |     |      |     |
| oel Otgecto              |               |                                             |                |             |                   |                   |           |                      |            |      |       |                 |     |      |     |
| operties                 |               |                                             |                |             |                   |                   |           |                      |            |      |       |                 |     |      |     |
| bel Objects              |               |                                             |                |             |                   |                   |           |                      |            |      |       |                 |     |      |     |
| oul Objects              |               |                                             |                |             |                   |                   |           |                      |            |      |       |                 |     |      |     |
| od Otjects               |               |                                             |                |             |                   |                   |           |                      |            |      |       |                 |     |      |     |
| ol Otyects               |               |                                             |                |             |                   |                   |           |                      |            |      |       |                 |     |      |     |
| ni Otgects               |               |                                             |                |             |                   |                   |           |                      |            |      |       |                 |     |      |     |
| el Objects               |               |                                             |                |             |                   |                   |           |                      |            |      |       |                 |     |      |     |
| ni Otgects               |               |                                             |                |             |                   |                   |           |                      |            |      |       |                 |     |      |     |
| on Organita<br>operation | T Enable      | ballic babween                              | two or more in | đerfacës wi | hich are co       | unigured with     | same seco | unity lervels        |            |      |       |                 |     |      |     |
| ou Otaects               | T" Enable     | kafic kelween                               | bug or more in | derfaces wi | hich are co       | unliquired with 1 | same secu | unity levels         |            |      |       |                 |     |      |     |
| bei Objects              | T" Enable     | kafic belween                               | two or more in | derfaces wi | hich are co       | anfigured with s  | samé sécu | urity levels         | Astr       |      | Reset |                 |     |      |     |

3. 按一下視窗左側的Security Policy。在生成的視窗中,選擇Service Policy Rules選項卡。

| Cisco ASDM      | 1 for ASA - 172.16.26.2                                                                           |                       |
|-----------------|---------------------------------------------------------------------------------------------------|-----------------------|
| A A             |                                                                                                   | Cesco Sosreas         |
| Home            | and guration Monitoring Black Forward Search Refresh Save Help                                    | A. A.                 |
| -               | Configuration > Security Policy > Benice Policy Rules                                             |                       |
| Piterfaces      | ◆ 金 辛 (図 ( 図 ) ふ 物 総 約 () 図 (<br>Christel Deles, C Alal Deles, C Resta Deles Deles Deles Deles    |                       |
| 6.              | Show Rules for Interface: All Interfaces                                                          |                       |
| Security Policy | Traffic Classification                                                                            | Add                   |
| 100             | Name Enabled Match Source Destination Service Time Range     Rule Actions Description             | Edt                   |
| 0               | B Atlenface: Inglide, Policy: Inside-policy ID9-Inside-policy ID9-Inside-policy ID9-Inside-policy | Delete                |
| VPN             |                                                                                                   |                       |
| <u>a</u>        |                                                                                                   |                       |
| CSD Manager     |                                                                                                   |                       |
| PS              |                                                                                                   |                       |
| -23             |                                                                                                   |                       |
| Routing         |                                                                                                   |                       |
| Giubai Objects  |                                                                                                   |                       |
|                 |                                                                                                   |                       |
| Properties      |                                                                                                   |                       |
|                 |                                                                                                   |                       |
|                 |                                                                                                   |                       |
|                 |                                                                                                   |                       |
|                 |                                                                                                   |                       |
|                 |                                                                                                   |                       |
|                 |                                                                                                   |                       |
|                 |                                                                                                   |                       |
|                 |                                                                                                   |                       |
|                 |                                                                                                   |                       |
|                 |                                                                                                   |                       |
|                 | Da Match Do not match 🕫 Show Summary C S                                                          | how Detail            |
|                 | Apply Reset Advanced                                                                              |                       |
|                 | *admin> NA(15) 🎲 🔜 🔤                                                                              | /31/06 3:02:47 PM UTC |

4. 按一下Add以建立新策略。將在新視窗中啟動新增服務策略規則嚮導。按一下Interface,然後 從下拉選單中選擇正確的介面,以便建立繫結到傳遞流量的某個介面的新策略。使用兩個文本 框為策略指定一個名稱並描述策略執行的操作。按一下「Next」以進入下一個步驟。

| 🞼 Add Service Policy R              | ule Wizard - Service Policy                                                        |      |  |  |  |  |  |  |  |  |
|-------------------------------------|------------------------------------------------------------------------------------|------|--|--|--|--|--|--|--|--|
| Adding a new service po             | plicy rule requires three steps:                                                   |      |  |  |  |  |  |  |  |  |
| Step 1: Configure a service policy. |                                                                                    |      |  |  |  |  |  |  |  |  |
| Step 2: Configure the tra           | Step 2: Configure the traffic classification criteria for the service policy rule. |      |  |  |  |  |  |  |  |  |
| Step 3: Configure actior            | ns on the traffic classified by the service policy rule.                           |      |  |  |  |  |  |  |  |  |
| Create a service policy             | y and apply to:                                                                    |      |  |  |  |  |  |  |  |  |
| Interface:                          | inside - (create new service policy)                                               |      |  |  |  |  |  |  |  |  |
| Policy Name:                        | inside-policy                                                                      |      |  |  |  |  |  |  |  |  |
| Description:                        | DS-inside-policy                                                                   |      |  |  |  |  |  |  |  |  |
| C Global - applies to               | ) all interfaces                                                                   |      |  |  |  |  |  |  |  |  |
| Policy Name:                        | global-policy                                                                      |      |  |  |  |  |  |  |  |  |
| Description:                        |                                                                                    |      |  |  |  |  |  |  |  |  |
|                                     |                                                                                    |      |  |  |  |  |  |  |  |  |
|                                     |                                                                                    |      |  |  |  |  |  |  |  |  |
|                                     |                                                                                    |      |  |  |  |  |  |  |  |  |
|                                     | < Back Next > Cancel                                                               | Help |  |  |  |  |  |  |  |  |

5. 構建要應用於策略的新流量類。為了檢查特定資料型別,構建特定類是合理的,但在此示例中 ,為簡化起見,選擇了Any Traffic。按一下「**Next**」以繼續。

| 🚰 Add Service Policy Rule Wizard - Traffic Classification Criteria                                                                                           |             |
|----------------------------------------------------------------------------------------------------|-------------|
| Create a new traffic class: inside-class                                                                                                    |             |
| Description (optional):                                                                                                    |             |
| Traffic match criteria                                                                                                    |             |
| Default Inspection Traffic                                                                                                    |             |
| Source and Destination IP Address (uses ACL)                                                                                                    |             |
| J Tunnel Group                                                                                                    |             |
| FICP or ODP Destination Port                                                                                                    |             |
| F ID Differen Code Deinte (DOCD)                                                                                                    |             |
|                                                                                                    |             |
|                                                                                                    |             |
| If traffic does not match a existing traffic class, then it will match the class-default traffic class.<br>Class-default can be used in catch all situation. |             |
| < Back Next >                                                                                                    | Cancel Help |

6. 完成以下步驟,以便指示ASA將流量定向到其AIP-SSM。選中Enable IPS for this traffic flow以 啟用入侵檢測。將模式設定為混雜,以便流量的副本在帶外傳送到模組,而不是將模組與資料 流內聯。按一下Permit traffic以確保ASA交換機在AIP-SSM發生故障時進入失效開放狀態。按 一下完成以提交更改。

| 🖆 Add Service Policy          | Rule Wizard - Rule Ad                           | ctions                     |               |             |
|-------------------------------|-------------------------------------------------|----------------------------|---------------|-------------|
| Protocol Inspection           | Intrusion Prevention                            | Connection Settings        | QoS           | )           |
| 🖂 Enekle IDO fer              | this tyseffs flam.                              |                            |               |             |
| Mada                          | this traffic flow                               |                            |               |             |
| C Inline Mode                 |                                                 |                            |               |             |
| In this mode<br>as a result o | e, a packet is directed to<br>of IPS operation. | IPS and the packet may     | be dropped    |             |
| • Promiscous                  | Mode                                            |                            |               |             |
| In this mode<br>be dropped    | e, a packet is duplicated<br>by IPS.            | for IPS and the original p | acket cannot  |             |
| If IPS card fails             | s, then                                         |                            |               |             |
| Permit traffic                |                                                 |                            |               |             |
| C Close traffic               |                                                 |                            |               |             |
|                               |                                                 |                            |               |             |
|                               |                                                 |                            |               |             |
|                               |                                                 |                            |               |             |
|                               |                                                 |                            |               |             |
|                               |                                                 |                            | < Back Finish | Cancel Help |

7. ASA現在配置為將流量傳送到IPS模組。按一下頂行上的Save以將更改寫入ASA。

| 🛱 Cinco ASDM               | 5.1 fer ASA - 172.16                                                                                                    | .26.2                     |                                                       |                             |               |            |                                   |                   | and the second second second second second second second second second second second second second second second |                          |
|----------------------------|----------------------------------------------------------------------------------------------------|---------------------------|-------------------------------------------------------|-----------------------------|---------------|------------|-----------------------------------|-------------------|----------------------------------------------------------------------------------------------------|--------------------------|
| File Rules Si<br>Hove      | Configuration Voite                                                                                                    | ing Eack                  | C C                                                   | Ch Detreals                 | an ?          |            |                                   |                   |                                                                                                    | time Stories             |
| iterfaces                  | Continue Continue C | C AAA Rules C AAA Rules C | olice Fluice<br>El Gi<br>Filler Rules<br>Siller Bules | - Service Policy R:         | Jies          |            |                                   |                   |                                                                                                    |                          |
| Security Policy            | P Name                                                                                                    | Enabled Mate              | Traffic C<br>h Bource                                 | assification<br>Destination | Service       | Tims Range | Ru e Actions                      | IDS inside policy | Description                                                                                                    | Add<br>Edit              |
| VTN                        | inside class                                                                                                    | i De                      | i any                                                 | 🕸 are                       | 🖈 avy traffic |            | iĝi jos promiscuous, permititafio |                   |                                                                                                    | Delete                   |
| 1000 A                     |                                                                                                    |                           |                                                       |                             |               |            |                                   |                   |                                                                                                    |                          |
| Finaling<br>Global Objects |                                                                                                    |                           |                                                       |                             |               |            |                                   |                   |                                                                                                    |                          |
| Properties                 |                                                                                                    |                           |                                                       |                             |               |            |                                   |                   |                                                                                                    |                          |
|                            |                                                                                                    |                           |                                                       |                             |               |            |                                   |                   |                                                                                                    |                          |
|                            |                                                                                                    |                           |                                                       |                             |               |            |                                   |                   |                                                                                                    |                          |
|                            |                                                                                                    |                           |                                                       |                             |               |            |                                   |                   |                                                                                                    |                          |
|                            | Dig Welch                                                                                                    | Donal ma                  | 4ch                                                   |                             |               |            |                                   |                   | Show Summary                                                                                                    | C Bitow Detail           |
|                            |                                                                                                    |                           | Apply                                                 | Reset                       | Access        | ced .      |                                   | Laster            |                                                                                                    | 0                        |
| Configuration sh           | anges saved successfi                                                                                                    | liγ.                      |                                                       |                             |               |            |                                   | *admin*           | NA (15)                                                                                                    | 3 7/31/06 2:54 #7 PM UTC |

# <u>配置用於流量檢測的AIP-SSM</u>

當ASA向IPS模組傳送資料時,請將AIP-SSM介面與其虛擬感測器引擎關聯。

1. 使用IDM登入AIP-SSM。

| Cisco IDM 5.0 - 172.16.26.10                                                                                                    |                                                                                                    |                                             |                     | . 🖉 🕻     |
|----------------------------------------------------------------------------------------------------|----------------------------------------------------------------------------------------------------|---------------------------------------------|---------------------|-----------|
| File Help                                                                                                    |                                                                                                    |                                             |                     |           |
| 🐺 🔳 🗿 🗯                                                                                                    | ) 💿 📍                                                                                                    |                                             | Crise               | e Statena |
| Configuration Montoring Dack Forw                                                                                                    | ard i Netresh Per                                                                                                    |                                             |                     |           |
| Configuration         Montoring         Disk         Forw           Configuration         Image: Second Second Se | erd Retrect Her<br>Network<br>Specify the network<br>Hostname:<br>IP Address:<br>Network Mask<br>Default Route:<br>FTP Timeout<br>Web Server Settin<br>IP Enable TLS/ISS<br>Web server port | nd communication parameters for the sensor. | seconds             |           |
|                                                                                                    |                                                                                                    | Apply Reset                                 |                     |           |
| IDM is initialized successfully.                                                                                                    | L                                                                                                    |                                             | cisco administrator | 1 1 16    |

2. 新增至少具有檢視器許可權的使用者。

| The Help                                                                                                    |
|----------------------------------------------------------------------------------------------------|
| Without Without Without Without Service     Without Without Without Service     Without Without Service     Without Service     Without Service     Without Service     Without Service     Without Service     Without Service     Without Service   Without Service<                                                                                                    |
| Contract State     Contract State     Contract |
|                                                                                                    |

3. 啟用介面。

| Cisco IDM 5.0 - 172.16.26.10                                                                                                    |                                                                                                    |                                                                          |                                               |                                                                                            |                                                                          |                   |
|----------------------------------------------------------------------------------------------------|----------------------------------------------------------------------------------------------------|--------------------------------------------------------------------------|-----------------------------------------------|--------------------------------------------------------------------------------------------|--------------------------------------------------------------------------|-------------------|
| File Help                                                                                                    |                                                                                                    |                                                                          |                                               |                                                                                            |                                                                          |                   |
|                                                                                                    | 0 0                                                                                                    |                                                                          |                                               |                                                                                            |                                                                          | Casco Systems     |
| Configuration Monitoring Back Forw                                                                                                    | ard Retresh Help                                                                                                    |                                                                          |                                               |                                                                                            |                                                                          | A.A.              |
| Configuration<br>National Setup<br>Configuration<br>Attorney<br>Configuration<br>Attorney<br>Configuration<br>Configuration | erd Pretenh Hop<br>Interfaces<br>A sensing interface m<br>and clicking Einable o<br>Interface Name<br>OrgabitEthernet071 | ust be enabled and assigned 1<br>Disable. Media Type<br>Yes Backplane in | o a vitual sensor befo<br>Duplex Si<br>Auto A | e the sensor will monitor that in<br>beed Alternate TCP<br>Reset Interface<br>utb -łkónłe- | terface. You can enable/disable the available sensing interfaces by sele | Citic States      |
|                                                                                                    |                                                                                                    |                                                                          |                                               | Apply 1                                                                                    | Reset                                                                    |                   |
| IDM is initialized successfully.                                                                                                    |                                                                                                    |                                                                          |                                               |                                                                                            | cisco adm                                                                | inistrator      6 |
| and a second second sec                                                                                                    |                                                                                                    |                                                                          |                                               |                                                                                            |                                                                          |                   |

#### 4. 檢查虛擬感測器配置。

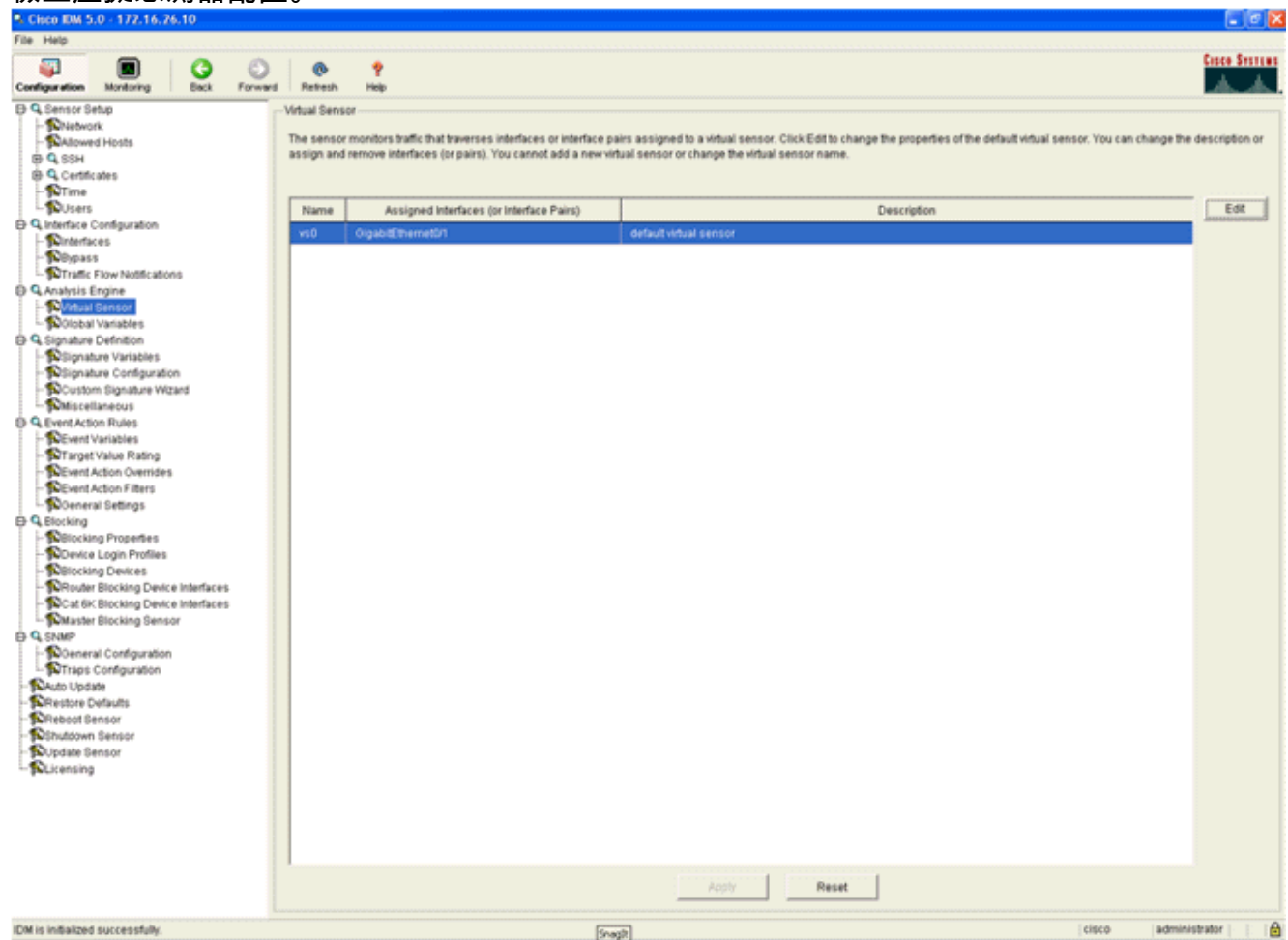

# 配置WLC輪詢客戶端塊的AIP-SSM

設定好感測器並準備將其新增至控制器後,請完成以下步驟:

- 1. 在WLC中選擇Security > CIDS > Sensors > New。
- 2. 新增您在上一部分中建立的IP地址、TCP埠號、使用者名稱和密碼。
- 3. 若要從感應器取得指紋,請在感應器中執行此命令,然後在WLC上新增SHA1指紋(不含冒號 )。 這用於保護控制器到IDS的輪詢通訊。

sensor#show tls fingerprint

MD5: 07:7F:E7:91:00:46:7F:BF:11:E2:63:68:E5:74:31:0E

| SHA1: | 98:C9:96:9B:4E:FA | :74:F8:52:80:92:BB:BC | :48:3C:45:B4:87:6C:55 |
|-------|-------------------|-----------------------|-----------------------|

| Cites Statist                                                                                                    | MONITOR               | WLANS     | CONTROLLER                          | WIRELESS                  | SECURITY   | MANAGEMENT | COMMANDS | HELP |
|----------------------------------------------------------------------------------------------------|-----------------------|-----------|-------------------------------------|---------------------------|------------|------------|----------|------|
| Security                                                                                                    | CIDS Serv             | sor Edit  |                                     |                           |            |            |          |      |
| AAA<br>General<br>RADIUS Authentication<br>RADIUS Accounting<br>Local Net Users<br>MAC Filtering                      | Index<br>Server Ac    | Idress    | 2<br>172.16.26.10                   |                           |            |            |          |      |
| Disabled Clients<br>User Login Policies<br>AP Policies                                                                | Port                  |           | 443                                 |                           |            |            |          |      |
| Access Control Lists                                                                                                  | Usemani               | e.        | controller.                         |                           |            |            |          |      |
| IPSec Certificates<br>CA Certificate<br>ID Certificate                                                                | Password              |           | •••••                               |                           |            |            |          |      |
| Web Auth Certificate                                                                                                  | State                 |           | <b>V</b>                            |                           |            |            |          |      |
| Wireless Protection<br>Policies                                                                                       | Query Int             | erval     | 10 sec                              | onds                      |            |            |          |      |
| Rogue Policies<br>Standard Signatures<br>Custom Signatures                                                            | Fingerpri<br>(SHA1 ha | nt<br>sh) | 98C996984EFA74<br>(hash key is alre | iF0528092666C<br>ady set) | 483C458487 | 40 her     | < chars  |      |
| Signature Events<br>Summary<br>Client Exclusion Policies<br>AP Authentication / MFP<br>Management Frame<br>Protection | Last Quer<br>(count)  | Γ¥        | Success (1400)                      |                           |            |            |          |      |
| Web Login Page                                                                                                    |                       |           |                                     |                           |            |            |          |      |
| CIDS<br>Sensors<br>Shunned Clients                                                                                    |                       |           |                                     |                           |            |            |          |      |

4. 檢查AIP-SSM和WLC之間的連線狀態。

| And Server                                                                                                    | MONITOR   | WLANS CONTRO | OLLER WIRELES | S SECURITY | MANAGEMENT COMM | IANDS HELP         |        |         |
|----------------------------------------------------------------------------------------------------|-----------|--------------|---------------|------------|-----------------|--------------------|--------|---------|
| Security                                                                                                    | CIDS Sens | ors List     |               |            |                 |                    |        |         |
| AAA                                                                                                    | Index     | Server Add   | ress Port     | State      | Query Interval  | Last Query (count) |        |         |
| RADIUS Authentication                                                                                                    | 1         | 192.168.5.2  | 443           | Enabled    | 15              | Unauthorized (1)   | Detail | Remove  |
| RADJUS Accounting<br>Local Net Users<br>MAC Filtering<br>Disabled Clients<br>User Login Policies<br>AP Policies                                                                                                 | 2         | 172.16.26.1  | 443           | Enabled    | 10              | Success (1444)     | Detail | Estrave |
| Access Control Lists                                                                                                    |           |              |               |            |                 |                    |        |         |
| IPSec Certificates<br>CA Certificate<br>ID Certificate                                                                                                    |           |              |               |            |                 |                    |        |         |
| Web Auth Certificate                                                                                                    |           |              |               |            |                 |                    |        |         |
| Wireless Protection<br>Policies<br>Trusted AP Policies<br>Standard Signatures<br>Custom Signatures<br>Signature Events<br>Summary<br>Client Events<br>AP Authentication / MFP<br>Management Preme<br>Protection |           |              |               |            |                 |                    |        |         |
| Web Login Page                                                                                                    |           |              |               |            |                 |                    |        |         |
| CIDS<br>Sensors<br>Shunned Clients                                                                                                    |           |              |               |            |                 |                    |        |         |

# <u>向AIP-SSM新增阻止簽名</u>

新增檢查簽名以阻止流量。雖然有許多簽名可以根據可用的工具執行作業,但本示例建立一個阻止 ping資料包的簽名。

1. 選擇2004簽名(ICMP回應請求),以執行快速設定驗證。

| File Help                                                                                                    |                        |               |                                  |         |                                |            |                    |         |            |         |                 |
|----------------------------------------------------------------------------------------------------|------------------------|---------------|----------------------------------|---------|--------------------------------|------------|--------------------|---------|------------|---------|-----------------|
| Configuration Monitoring Dack F                                                                                                    | orward Retres          | n Help        |                                  |         |                                |            |                    |         |            |         | Cisco Sesti     |
| G. Sensor Setup     Sensor Setup     Setup     Setu | Signature<br>Select By | Configuration | on<br>tures 💌 Select Criteria: 🖡 | -NIA- 💌 |                                |            |                    |         |            |         |                 |
| B Q SSH<br>B Q Centificates                                                                                                    | Sig ID                 | SubSig ID     | Name                             | Enabled | Action                         | Seventy    | Fidelity<br>Rating | Type    | Engine     | Retired | Select All      |
| - Witting                                                                                                    | 1330                   | 2             | TCP Drop - Urgent Pointer WL.    | No      | Modify Packet I                | informatio | 100                | Default | Normalizer | No      | NSDØ Link       |
| D G Interface Configuration                                                                                                    | 1330                   | 11            | TCP Drop - Timestamp Not A       | Yes     | Deny Packet In                 | Informatio | 100                | Default | Normalizer | No      | Add             |
| - Ninterfaces                                                                                                    | 1330                   | 9             | TCP Drop - Data in SYNACK        | Yes     | Deny Packet In                 | informatio | 100                | Default | Normalizer | No      | Clone           |
| - Sovers                                                                                                    | 1330                   | 3             | TCP Drop - Bad Option List       | Yes     | Deny Packet In                 | informatio | 100                | Default | Normalizer | No      |                 |
| Traffic Flow Notifications                                                                                                    | 2000                   | 0             | ICMP Echo Reply                  | Yes     | Produce Alert                  | High       | 100                | Tuned   | Atomic IP  | No      | Eqt             |
| Q Analysis Engine                                                                                                    | 2001                   | 0             | ICMP Host Unreachable            | Yes     | Produce Alert                  | High       | 100                | Tuned   | Adomic IP  | No      | Enable          |
| Ciobal Variables                                                                                                    | 2002                   | 0             | ICMP Source Quench               | Yes     | Produce Alert                  | High       | 100                | Tuned   | Atomic IP  | No      | Disable         |
| D 9 Signature Definition                                                                                                    | 2003                   | 0             | ICMP Redirect                    | Yes     | Produce Alert                  | High       | 100                | Tuned   | Adomic IP  | No      |                 |
| - Signature Variables<br>- Signature Configuration                                                                                                    | 2004                   | 0             | ICMP Echo Request                | Yes     | Produce Alert<br>Request Block | High       | 100                | Tuned   | Alomic IP  | No      | Restore Default |
| Miscellaneous                                                                                                    | 2005                   | 0             | ICMP Time Exceeded for a D       | No      | Produce Alert                  | informatio | 100                | Default | Atomic IP  | No      |                 |
| C Q Event Action Rules                                                                                                    | 2006                   | 0             | ICMP Parameter Problem on        | No      | Produce Alert                  | Informatio | 100                | Default | Adormic IP | No      | Levense.        |
| - DEvent Variables                                                                                                    | 2007                   | 0             | ICMP Timestamp Request           | No      | Produce Alert                  | informatio | 100                | Default | Atomic IP  | No      | Activate        |
| - Sevent Action Overrides                                                                                                    | 2008                   | 0             | ICMP Timestamp Reply             | No      | Produce Alert                  | informatio | 100                | Default | Atomic IP  | No      | Retre           |
| -Sevent Action Filters                                                                                                    | 2009                   | 0             | ICMP Information Request         | No      | Produce Alert                  | Informatio | 100                | Default | Adormic IP | No      |                 |

2. 啟用特徵碼,將Alert Severity(警報嚴重性)設定為**High**,並將Event Action(事件操作)設 定為**Produce Alert**(生成警報)和**Request Block Host**,以完成此驗證步驟。請注意 , Request Block Host操作是向WLC發出訊號以建立客戶端異常的關鍵。

| Name       Value                                                                                                    | 🗣 Edit Signature                                                      |                                          |                                                                                                    |                              | iteriteriteriteriteriteriteriteriteri |
|----------------------------------------------------------------------------------------------------|-----------------------------------------------------------------------|------------------------------------------|----------------------------------------------------------------------------------------------------|------------------------------|---------------------------------------|
| Signature ID:       2064         ButSignature ID:       0         Aut Signature ID:       0         Big Fidels Rather:       100         Promissious Data:       100         Promissious Data:       100         Big Fidels Rather:       100         Avent Notes:       100         Promissious Data:       100         Big Description:       Bigmature Name: ColP Ector Registed         Avent Notes:       100         Provide Commenta:       100         Provide Commenta:       100         Provide Commenta:       100         Provide Commenta:       100         Provide Commenta:       100         Provide Commenta:       100         Provide Commenta:       100         Provide Commenta:       100         Provide Commenta:       100         Provide Commenta:       100         Provide Commenta:       100         Signature Documenta:       100         Bigeody ICMP Sequence:       100         Bigeody ICMP Code:       100         Bigeody ICMP Code:       100         Bigeody ICMP Total Length:       100         Bigeody ICMP Code:       100                                                                                                    | Name                                                                  | Value                                    |                                                                                                    |                              |                                       |
| SubSignature ID:       0         Attert Seventy:       Hugn ::         Big Fidels / Halms:       100         Promissous Datts:       0         Sig Description:       Signature Name:         Signature Name:       Signature Name:         User Comments:       User Comments:         User Comments:       0         Response       0         Programmet Distation:       Produce Vehicles Auf .:         Pragment Distation:       Request Bool Commentor:         Pragment Distation:       Request Bool Commentor:         Pragment Distation:       Request Bool Commentor:         Pragment Distation:       Request Bool Commentor:         Pragment Distation:       Request Bool Commentor:         Pragment Distation:       Request Bool Commentor:         Pragment Distation:       Request Bool Commentor:         Pragment Distation:       Request Bool Commentor:         Big Extify Liver 4 Protocol:       Signetify ICMP Type::         Big Beckly ICMP Type:       Dispeckly ICMP Type:         Big Beckly ICMP Type:       Big Beckly ICMP Type:         Big Beckly ICMP Type:       Big Beckly ICMP Type:         Big Beckly ICMP Type:       Big Beckly ICMP Type:         Big Beckly ICMP Type:       Big Beckly ICMP T                                                                                                    | Signature ID:                                                         | 2004                                     |                                                                                                    |                              |                                       |
| Avant Seventy: High:                                                                                                    | SubSignature ID:                                                      | 0                                        |                                                                                                    |                              |                                       |
| Big Fideling Rading:  Promissouss Delta  Sig Description:  Biggnature Name: MOP Ector Request User Comments: User Comments: User Comments: User Comments: Engine:  Momission:  Produce Vehices Aler:  Produce Vehices Aler: Produce Vehices Aler: Produce Vehices Aler: Produce Vehices Aler: Produce Veh | 🔶 Alert Severity:                                                     | High                                     |                                                                                                    |                              |                                       |
| Promiscuous Detta:  Sig Description:  Sig Description:  Sig Description:  Sig Adurt Name:  Sig Comments:  Adurt Trads:  Release:  Sig Comments:  Adurt Trads:  Sig Comments:  Sig Comments: Sig Comments: Sig Comments: Sig Comments: Sig Comments: Sig Comments: Sig Comments: Sig Comments: Sig Comments: Sig Comments: Sig Comments: Sig Comments: Sig Comments: Sig Comments: Sig Comments: Sig Comments: Sig Comments | Sig Fidelity Rating:                                                  | 100                                      |                                                                                                    |                              |                                       |
| <ul> <li>Sig Description:</li> <li>Signature Name: CMP Echo Properts</li> <li>Arent Nobe:</li> <li>User Comments:</li> <li>Arent Traits:</li> <li>Berniese:</li> <li>Testameter uses the Default Value. Click the icon to reditte the default value.</li> </ul>                                                                                                    | Promiscuous Delta:                                                    | 0                                        |                                                                                                    |                              |                                       |
| Signalare Name: WP Esho Pequest User Comments: User Comments: Extra later Notes: Extra later Notes: Extra later Notes: Extra later Notes: Extra later Issue: Extra later Issue: Extra later Issue: Extra later Verbese Aler Request Book Connector Request Book Connector Request Book Protocol: Expensive: Issue: Issue: Arr Issue: Request Book Connector Request Book Protocol: Issue: Issue: Request Book Protocol: Issue: Issue: Request Book Protocol: Issue: Issue: Request Book Protocol: Issue: Issue: Request Book Protocol: Issue: Issue: Request Book Protocol: Issue: Request Book Protocol: Issue: Issue: Request Book Protocol: Issue: Issue: Request Book Protocol: Issue: Request Book Protocol: Issue: Request Book Protocol: Issue: Request Book Protocol: Issue: Request Book Protocol: Issue: Request Book Protocol: Issue: Request Book Protocol: Issue: Request Book Protocol: Issue: Request Book Protocol: Issue: Book Book ISI ISMP Code: Issue: Book Book ISI ISMP Code: Issue: Book Book ISI ISMP Code: Issue: Book Book ISI ISMP Code: Issue: Book Book ISI ISMP Code: Issue: Book Book ISI ISMP Code: Issue: Book Book ISI ISMP Code: Issue: Book Book ISI ISMP Code: Issue: Book Book Book Book Book Book Book Boo                                                                                                    | Sig Description:                                                      |                                          |                                                                                                    |                              |                                       |
| Alert Note::::::::::::::::::::::::::::::::::::                                                                                                    |                                                                       | Signature Name: IOMP Echo                | Request                                                                                                    |                              |                                       |
| <ul> <li>User Comments:         <ul> <li>Alert Trade:</li> <li>Reisase:</li> <li>Reisase:</li> <li>Respire:</li> </ul> </li> <li>Atomic IP         <ul> <li>Event Action:</li> <li>Produce Area</li> <li>Respire:</li> <li>Atomic IP             <ul> <li>Event Action:</li> <li>Produce Area</li> <li>Respire:</li> <li>Atomic IP             </li></ul> <li>Event Action:</li> <li>Produce Mode Acting Produce Book Connector</li> <li>Respire:</li> <li>Fragment Status:</li> <li>Respire:</li> <li>Specify Layer 4 Protocol:</li> <li>Specify ICMP Sequence:</li> <li>Specify ICMP Type:</li> <li>Specify ICMP Type:</li> <li>Specify ICMP Type:</li> <li>Specify ICMP Type:</li> <li>Specify ICMP Total Length:</li> <li>Specify ICMP Total Length:</li> <li>Specify ICMP Total Length:</li> <li>Respire:</li> </li></ul> </li> </ul>                                                                                                    |                                                                       | Alert Notes:                             |                                                                                                    |                              |                                       |
| Alert Trait: Release: Image: Alert Trait: Release: Image: Image: Ima                                |                                                                       | User Comments:                           | <u> </u>                                                                                                    |                              |                                       |
| Produce Vert Halls. Preisase: Engine: Abmic IP      Evend Action:      Produce Verboes Avert     Produce Verboes Avert     Specify ICMP Sequence:     If I avert 4 Produce     Specify ICMP Type:     If I avert 4 Produce     Specify ICMP Type:     If I avert 4 Produce     Specify ICMP Type:     If I avert 4 Produce     Specify ICMP Type:     If I avert 4 Produce     Specify ICMP Type:     If I avert     Parameter uses the Default Value. Click the icon to restore the default value.     OK Cancel Halp                                                                                                    |                                                                       | Alari Traiter                            | <u></u>                                                                                                    |                              |                                       |
| Preveste: 1 Atomic IP      Event Action:      Produce Aleft     Produce Aleft     Produce State     Prequest Stock Connector     Request Stock Connector     Request Stock Connector                  |                                                                       |                                          |                                                                                                    |                              |                                       |
| Nomic P Engine: Nomic P Event Action: Produce Verbage Aleri<br>Request Block Denotion Fragment Btabus: Any                                                                                                    |                                                                       | Release:                                 |                                                                                                    |                              |                                       |
| Preduce Vertes event Action: Produce Vertes event Action: Produce Vertes event Action: Produce Vertes event Action: Produce Vertes event Action: Preduce Block Avent Arry   Fragment Bladus: Arry   Pragment Bladus: Preducet Bonn Tab   Producet Bonn Tab   Producet Bo                                                                                                    | Engine:                                                               | Alomic IP                                |                                                                                                    |                              |                                       |
| Fragment Status: Any  Specify Layer 4 Protocol: Specify ICMP Sequence: No  Specify ICMP Type: Specify ICMP Type: Specify ICMP Typ                 |                                                                       | Event Action:                            | Produce Alert<br>Produce Verbose Alert<br>Request Block Connector<br>Request Block Host<br>Perquest Book Host |                              |                                       |
| Fragment Blabus: Fragment Blabus: Specify Layer 4 Protocol: Specify ICMP Protocol: Specify ICMP Sequence: Specify ICMP Type: Specify ICMP Type: Specify ICMP Code: No w Specify ICMP Code: No w Specify ICMP Total Length: No w Parameter uses the Default Value. Click the icon to edit the value. OK Cancel Halp                                                                                                    |                                                                       |                                          | < >                                                                                                    |                              |                                       |
| Parameter uses the Default Value. Click the icon to edit the value.   OK Cancel   OK Cancel                                                                                                    |                                                                       | Fragment Status:                         | Any                                                                                                    |                              |                                       |
| CMP Protocol     Specify ICMP Sequence:     Specify ICMP Type:     Specify ICMP Type:     Specify ICMP Code:     No     Specify ICMP Code:     No     Specify ICMP Code:     No     Specify ICMP Identifier:     No     Specify ICMP Total Length:     No     Specify ICMP Total Length:     No     Specify ICMP Total Length:     No     Specify ICMP Total Length:     No     Specify ICMP Total Length:     No     Specify ICMP Total Length:     No     Specify ICMP Total Length:     No     Specify ICMP Total Length:     No     Specify ICMP Total Length:     No     Specify ICMP Total Length:     No     Specify ICMP Total Length:     Specify ICMP Total Length:     Specify ICMP Total Length:     Specify ICMP Total Length:     Specify ICMP                                                                                                    |                                                                       | Specify Layer 4 Protocol:                | Yes 💌                                                                                                    |                              |                                       |
| Specify ICMP Sequence:     Specify ICMP Type:     Specify ICMP Type:     ICMP Type:     ICMP Type:     Specify ICMP Code:     Specify ICMP Code:     Specify ICMP Identifier:     Specify ICMP Total Length:     Specify ICMP Total Length:     Specify ICMP Total Length:     Specify ICMP Total Length:     OK Cancel Halp                                                                                                    |                                                                       |                                          | E Layer 4 Protocol:                                                                                           | ICMP Protocol                |                                       |
| Specify ICMP Type:     ICMP Type:     ICMP Typ     |                                                                       |                                          |                                                                                                    | Specify ICMP Sequence:       | No                                    |
| ICMP Type:      ICMP Type:      Specify ICMP Code:      No      Specify ICMP Identifier:      No      Specify ICMP Total Length:      No      Parameter uses the Default Value. Click the icon to edit the value.      Parameter uses a User-Defined Value. Click the icon to restore the default value.      OK Cancel Help                                                                                                    |                                                                       |                                          |                                                                                                    | Specify ICMP Type:           | Yes                                   |
| Specity ICMP Code:     No      Specity ICMP Identifier:     No      Specity ICMP Total Length:     No      Parameter uses the Default Value. Click the icon to edit the value.     OK Cancel Help                                                                                                    |                                                                       |                                          | $[b] \in \{1,2,3,3,4,5,4,5,4,5,4,5,4,5,4,5,4,5,4,5,4,5$                                                       | 8.8.8.8.8.8.8.8              | ICMP Type:                            |
| Specify ICMP Identifier:     No      Specify ICMP Total Length:     No      Parameter uses the Default Value. Click the icon to edit the value.     OK Cancel Help                                                                                                    |                                                                       |                                          |                                                                                                    | Coacily ICMD Code:           |                                       |
| Aprices rower administer. 1980      Specify ICMP Total Length: No       Parameter uses the Default Value. Click the icon to edit the value.      OK Cancel Halp                                                                                                    |                                                                       |                                          |                                                                                                    | Opecity ICMP Identifier      |                                       |
| Parameter uses the Default Value. Click the icon to edit the value.     Parameter uses a User-Defined Value. Click the icon to restore the default value.     OK Cancel Help                                                                                                    |                                                                       |                                          |                                                                                                    | Concilia I CMP Total Landth: |                                       |
| Parameter uses the Default Value. Click the icon to edit the value.     Parameter uses a User-Defined Value. Click the icon to restore the default value.     OK Cancel Help                                                                                                    |                                                                       |                                          |                                                                                                    | apecity town rotal Lengin.   |                                       |
| Parameter uses are certain yaue. Once the icon to earl the value.     Parameter uses a User-Defined Value. Click the icon to restore the default value.     OK Cancel Help                                                                                                    | Paramalar uses the D                                                  | afaultitalas. Citabilas isan la addition | unium.                                                                                                    |                              |                                       |
| OK Cancel Help                                                                                                    | <ul> <li>Parameter uses the U</li> <li>Parameter uses a Us</li> </ul> | er-Defined Value. Click the icon to rest | tore the default value.                                                                                       |                              |                                       |
|                                                                                                    |                                                                       |                                          | OK Cancel                                                                                                    | Help                         |                                       |

| S Ed | lit Signature                                |                                                                                                    | X |
|------|----------------------------------------------|----------------------------------------------------------------------------------------------------|---|
|      | Name                                         | Value                                                                                                    | - |
|      | Signature ID:                                | 2004                                                                                                    |   |
|      | SubSignature ID:                             | 0                                                                                                    |   |
|      | Alert Severity:                              | Informational 👻                                                                                                    |   |
| •    | Sig Fidelity Rating:                         | 100                                                                                                    |   |
|      | Promiscuous Delta:                           | 0                                                                                                    |   |
| Θ    | Sig Description:                             |                                                                                                    |   |
|      |                                              | Signature Name: ICMP Echo Reguest                                                                                      |   |
|      |                                              | Alert Notes:                                                                                                    |   |
|      |                                              | User Comments:                                                                                                    |   |
|      |                                              | Alert Traits: 0                                                                                                    |   |
|      |                                              | Release: 81                                                                                                    |   |
| Θ    | Engine:                                      | Atomic IP                                                                                                    |   |
|      |                                              | Event Action:     Request Block Connection     Request Block Host     Request Snmp Trap     Reset Tcp Connection     Y |   |
| -    |                                              | Eranment Status'                                                                                                    | - |
| •    | Parameter uses the D<br>Parameter uses a Use | efault Value. Click the icon to edit the value.<br>er-Defined Value. Click the icon to restore the default value.      |   |
|      |                                              | OK Cancel Help                                                                                                    |   |

- 3. 按一下「OK」以儲存簽名。
- 4. 驗證簽名是否處於活動狀態,以及是否將其設定為執行阻止操作。
- 5. 按一下Apply以將簽名提交到模組。

## 使用IDM監視阻止和事件

請完成以下步驟:

1. 成功觸發簽名後,IDM中有兩個地方可以注意這一點。第一種方法顯示AIP-SSM已安裝的活動 塊。按一下頂部操作行上的Monitoring。在左側顯示的項清單中,選擇Active Host Blocks。每 當ping簽名觸發時,「活動主機塊」視窗都會顯示違規者的IP地址、受攻擊裝置的地址以及阻 止生效所剩餘的時間。預設阻塞時間為30分鐘,並且是可調節的。但是,本文不討論更改此值 。有關如何更改此引數的資訊,請根據需要參閱ASA配置文檔。立即刪除該阻止,從清單中選 擇它,然後按一下**刪除**。

| Cisco IDM 5.0 - 172.16.26.10                  |                                                                                                    | 🖬 🖉 🔀           |
|-----------------------------------------------|----------------------------------------------------------------------------------------------------|-----------------|
| File Help                                     |                                                                                                    |                 |
| Configuration Monitoring Back Forward Retresh | 📍<br>Peip                                                                                                    | Cosco Svercas   |
| - Deried Attackers                            | Active Host Blocks                                                                                                  |                 |
| - NACIVE Host Blocks                          | Const. Bar address to black and Bar desides for Bulletin.                                                           |                 |
| - SPP Logging                                 | opeciny the address to block and the duration for that block.                                                       |                 |
| - Sevents                                     |                                                                                                    |                 |
| E 4, Support Information                      | Source IP Destination IP Destination Port Protocol Minutes Remaining Timeout (minutes) VLAN Connection Block Enable | Add             |
| -NStatistics                                  | 1010.99.26 10.10.102.1 0.1 30 30 0 failse                                                                           | Datata [        |
| - System Information                          |                                                                                                    | Desete          |
|                                               |                                                                                                    |                 |
|                                               |                                                                                                    |                 |
|                                               |                                                                                                    |                 |
|                                               |                                                                                                    |                 |
|                                               |                                                                                                    |                 |
|                                               |                                                                                                    |                 |
|                                               |                                                                                                    |                 |
|                                               |                                                                                                    |                 |
|                                               |                                                                                                    |                 |
|                                               |                                                                                                    |                 |
|                                               |                                                                                                    |                 |
|                                               |                                                                                                    |                 |
|                                               |                                                                                                    |                 |
|                                               |                                                                                                    |                 |
|                                               |                                                                                                    |                 |
|                                               |                                                                                                    |                 |
|                                               |                                                                                                    |                 |
|                                               |                                                                                                    |                 |
|                                               |                                                                                                    |                 |
|                                               |                                                                                                    |                 |
|                                               |                                                                                                    |                 |
|                                               |                                                                                                    |                 |
|                                               |                                                                                                    |                 |
|                                               |                                                                                                    |                 |
|                                               |                                                                                                    |                 |
|                                               |                                                                                                    |                 |
|                                               | Refresh                                                                                                    |                 |
|                                               | Last Updated: 7/3                                                                                                   | 1/06 3:21:04 PM |
| IDM is initialized successfully.              | cisco admi                                                                                                    | nistrator     👔 |

檢視觸發簽名的第二種方法使用AIP-SSM事件緩衝區。在「IDM監視」頁中,在左側的專案清單中選擇**事件**。系統將顯示Events搜尋實用程式。設定相應的搜尋條件,然後單**擊「檢視** 

| Configuration Monitoring                                                                                                    | Back | Forward | Refresh | 📍<br>Help                                                                                                    |
|----------------------------------------------------------------------------------------------------|------|---------|---------|----------------------------------------------------------------------------------------------------|
| Cenied Attackers Active Host Blocks CActive Host Blocks CP Logging Counters Counters Counter |      |         |         | Events         You can display the events in the local Event Store. By default all events are displayed. To filter on event type and/or time, select the appropriate check boxes.         Show alert events:       Image: Down of Medium of High         Show Network Access Controller events       Select the number of the rows per page         Show status events       100 •         Show all events:       1         Show all events:       1         Show status events       100 •         Show status events:       1         Show status events:       1         Show all events:       1         Show status events:       1         Show all events:       1         Show all events:       1         Show status events:       1         Show status events:       1         Show status events:       1         Show all events:       1         Show past events:       1         Form:       1         Show events from the following time range       1         From the oldest event forward       1         End Time (UTC)       1       1         To now:       0       1         Wew       Network       0         Wew |

2. 此時將出現事件檢視器,其中包含符合給定條件的事件的清單。滾動清單並找到在先前配置步

驟中修改的ICMP回應請求簽名。在「事件」列中查詢簽名的名稱,或者在「簽名ID」列下搜 尋簽名的標識號。

| Evi | ent Viewer        |                            |                                                                  |                                                                                                    |                    |                  |
|-----|-------------------|----------------------------|------------------------------------------------------------------|----------------------------------------------------------------------------------------------------|--------------------|------------------|
| +   | Туре              | Sensor UTC Time            | Event ID                                                         | Events                                                                                               | Sig ID             | Details          |
|     | 1 error:error     | July 31, 2006 2:59:52 PM U | 1145383740954940828                                              | Unable to execute a host block [10.10.99.26] because<br>blocking is not configured                   |                    |                  |
|     | 2 error:warning   | July 31, 2006 3:16:51 PM U | 1145383740954941447                                              | while sending a TLS warning alert close_notify, the<br>following error occurred: socket error [3,32] |                    |                  |
|     | 3 alert informati | July 31, 2006 3:19:16 PM U | 1145383740954941574                                              | ICMP Echo Request                                                                                    | 2004               |                  |
|     | 4 error:error     | July 31, 2006 3:19:16 PM U | 1145383740954941577                                              | Unable to execute a host block [10.10.99.26] because<br>blocking is not configured                   |                    |                  |
|     | 5 alert informati | July 31, 2006 3:19:46 PM U | 1145383740954941597                                              | ICMP Echo Request                                                                                    | 2004               |                  |
|     |                   |                            |                                                                  |                                                                                                    |                    | Refresh          |
| 1   |                   |                            |                                                                  |                                                                                                    | — Last Updated: 7/ | 31/06 3:22:39 PM |
|     |                   |                            | <back nex<="" td=""><td>Close Help</td><td></td><td></td></back> | Close Help                                                                                           |                    |                  |

3. 找到簽名後,按兩下該條目以開啟一個新視窗。新視窗包含有關觸發特徵碼的事件的詳細資訊

# 無線控制器中的監控客戶端排除

此時控制器中的Shunned Clients清單會填充主機的IP和MAC地址。

| Cinco Sentron                                                                                                    | MONITOR    | WLANS  | CONTROLLER      | WIRELESS | SECURITY | MANAGEMENT    | COMMANDS | HELP |
|----------------------------------------------------------------------------------------------------|------------|--------|-----------------|----------|----------|---------------|----------|------|
| Security                                                                                                    | CIDS Shu   | n List |                 |          |          |               |          |      |
| AAA<br>General<br>RADIUS Authentication                                                                                                    | Re-sync    | . La   | st MAC Address  | Expire   | Sens     | or IP / Index |          |      |
| NACTUS Accounting<br>Local Net Users<br>MAC Filtering<br>Disabled Clients<br>User Login Policies<br>AP Policies                                                                                                    | 10.10.99.2 | 6 00   | :40:96:ad:0d:1b | 27       | 172.3    | 16.26.10 / 2  |          |      |
| Access Control Lists                                                                                                    |            |        |                 |          |          |               |          |      |
| IPSec Certificates<br>CA Certificate<br>ID Certificate                                                                                                    |            |        |                 |          |          |               |          |      |
| Web Auth Certificate                                                                                                    |            |        |                 |          |          |               |          |      |
| Wireless Protection<br>Policies<br>Trusted AP Policies<br>Standard Signatures<br>Custom Signatures<br>Signature Events<br>Summary<br>Client Exclusion Policies<br>AP Authentication / MPP<br>Management Frame<br>Protection |            |        |                 |          |          |               |          |      |
| Web Login Page                                                                                                    |            |        |                 |          |          |               |          |      |
| CIDS<br>Sensors<br>Shunned Clients                                                                                                    |            |        |                 |          |          |               |          |      |

該使用者將被新增到「客戶端排除」清單中。

| A. A.                                                                                                    | MONITOR WLAN                                                                 | CONTROLLER                  | WIRELESS SE                              | CURITY MANAGEM | ENT COMMANDS H                         | €Þ                   |                                |
|----------------------------------------------------------------------------------------------------|------------------------------------------------------------------------------|-----------------------------|------------------------------------------|----------------|----------------------------------------|----------------------|--------------------------------|
| Monitor<br>Summary<br>Statistics<br>Controller<br>Ports<br>Wireless<br>Rogue APs<br>Known Rogue APs<br>Rogue Clients<br>Adhoc Rogues<br>802.116 Radios<br>802.115/g Radios<br>Clients<br>RADBUS Servers | Excluded Clients<br>Search by MAC ad<br>Client MAC Addr<br>00:40:96:ad:0d:1b | AP Name<br>AP0014.6940.81ce | 5ean<br>AP NAC Addr<br>00:14:15:5a:16:40 | WLAN<br>UPS    | Type Exclusion R<br>802.11a UnknownEnu | eason Port<br>m.5 29 | Detail LinkTest Disable Remove |

# <u> 監視WCS中的事件</u>

在AIP-SSM內觸發阻止的安全事件導致控制器將違規者的地址新增到客戶端排除清單中。在WCS中也會生成事件。

- 1. 使用WCS主選單中的**Monitor > Alarms**實用程式檢視排除事件。WCS最初顯示所有未清除的 警報,並在視窗的左側顯示搜尋功能。
- 2. 修改搜尋條件以查詢客戶端塊。在Severity下,選擇**Minor**,並將Alarm Category設定為 **Security**。
- 3. 按一下「Search」。

| Cisce Wireless Control System Username: root Logout Refresh Print View                                                                                                    |                                                                                                    |                                                                                                    |                                                                                                    |  |  |  |  |  |  |  |  |  |
|----------------------------------------------------------------------------------------------------|----------------------------------------------------------------------------------------------------|----------------------------------------------------------------------------------------------------|----------------------------------------------------------------------------------------------------|--|--|--|--|--|--|--|--|--|
| Location - Administration - Help -                                                                                                    |                                                                                                    |                                                                                                    |                                                                                                    |  |  |  |  |  |  |  |  |  |
| Alarms                                                                                                    |                                                                                                    |                                                                                                    | Select a command 💌 🐻                                                                                                    |  |  |  |  |  |  |  |  |  |
| Severity         Eailure_Dhiect           Critical         Radio_ADE-AF1242AG-A/1           Critical         Radio_ADE-AF1242AG-A/2           Critical         Radio_ADE-AF1242AG-A/2           Critical         Radio_ADE-AF1242AG-A/2           Critical         Radio_ADE-AF1242AG-A/2           Critical         Radio_ADE-S1212(eD/2           Critical         Radio_ADE-S1212(eD/2           Critical         Radio_ADE-S1212(eD/2           Critical         Radio_ADE-S1212(eD/2           Critical         Radio_ADE-S1212(eD/2)           Critical         AP_ADE-S1212(eD/2)           Critical         AP_ADE-S1212(eD/2)           Critical         AP_ADE-S1212(eD/2)           Critical         AP_ADE-S1212(eD/2)           Critical         AP_ADE-S1212(eD/2)           Critical         AP_ADE-S1212(eD/2)           Critical         AP_ADE-S1212(eD/2)           Critical         AP_ADE-S1212(eD/2)           Critical         AP_ADE-S1212(eD/2)           Critical         AP_ADE-S1212(eD/2)           Critical         AP_ADE-S1212(eD/2)           Critical         AP_ADE-S1212(eD/2)           Critical         AP_ADE-S1212(eD/2)           Critical         AP_ADE-S1212(eD/2) | Renter                                                                                                    | Date/Time<br>6/1/06 9:02 AM<br>6/1/06 9:02 AM<br>7/21/06 1:51 PM<br>7/21/06 1:51 PM<br>7/21/06 1:51 PM<br>7/21/06 1:51 PM<br>7/21/06 1:52 PM<br>7/21/06 5:25 PM<br>7/21/06 5:25 PM<br>7/26/06 2:02 PM<br>7/26/06 2:02 PM                                                                                                    | Pressance         AP 'AIR-LAP1242AG-A', interface '302.11b/g' is         AP 'AIR-LAP1242AG-A', interface '302.11b/g' is down.         AP 'AIR-LAP1242AG-A', interface '302.11b/g' is down.         AP 'aIR-1751:12:0', interface '302.11b/g' is down.         AP 'aIR-1751:12:0', interface '302.11b/g' is down.         AP 'aIR-1751:12:0', interface '302.11b/g' is down.         AP 'aIR-1751:12:0', interface '302.11b/g' is down.         AP 'aIR-1751:12:0', interface '302.11b/g' is down.         AP 'aIR-1751:12:0', interface '302.11b/g' is down.         AP 'aIR-1751:12:0', interface '302.11b/g' is down.         AP 'aIR-160:10000000000000000000000000000000000                                                                                                    |  |  |  |  |  |  |  |  |  |
|                                                                                                    |                                                                                                    |                                                                                                    |                                                                                                    |  |  |  |  |  |  |  |  |  |
|                                                                                                    | Severity         Eallure_Object           Ortiscal         Redix AB:LAP1242AG:A/1           Cettical         Redix AB:LAP1242AG:A/2           Cettical         Redix AB:LAP1242AG:A/2           Cettical         Redix AB:LAP1242AG:A/2           Cettical         Redix AB:LAP1242AG:A/2           Cettical         Redix AB:LAP1242AG:A/2           Cettical         Redix AB:LAP1242AG:A/2           Cettical         Redix AB:LAP1242AG:A/2           Cettical         Redix BB:T5:L2:e0/2           Cettical         Redix BB:T5:L2:e0/2           Cettical         Redix BB:T5:L2:e0/2           Cettical         Redix BB:T5:L2:e0/2           Cettical         Redix BB:T5:L2:e0/2           Cettical         Redix BB:T5:L2:e0/2           Cettical         Redix AB:25:2:E0/20:L3:L5:L2:e0/2           Cettical         ReB:R2:E2:E0/20:L3:L5:L2:E0/20:L3:L5:L2:E0/20:L3:L5: | Alarms  Alarms  Cetteral  Redio: ABI:ABI:2422436:AQ2  Cetteral  Redio: ABI:ABI:2422436:AQ2  Cetteral  Redio: ABI:25121:e0Q2  Cetteral  Redio: ABI:25121:e0Q2  Cetteral  Redio: ABI:25121:e0Q2  Cetteral  Redio: ABI:25121:e0Q2  Cetteral  AP:ABI:25121:e0Q2  Cetteral  AP:ABI:252243  AP:ABI:25121:e0Q2  Cetteral  AP:ABI:252243  AP:ABI:252243  AP:ABI:252  Cetteral  AP:ABI:2522  AP:ABI:252  AP:ABI:252  AP:ABI:252  AP:ABI:252  AP:ABI:252  AP:ABI:252  AP:ABI:252  AP:ABI:252  AP:ABI:252  AP:ABI:252  AP:ABI:252  AP:ABI:252  AP:ABI:252  AP:ABI:252  AP:ABI:252  AP:ABI:25  AP:ABI:25  AP:ABI:25 | Operation         Addressing and a second second secon |  |  |  |  |  |  |  |  |  |

4. 然後,「警報」視窗僅列出嚴重性為次要的安全警報。將滑鼠指向在AIP-SSM內觸發該塊的事件。特別是,WCS顯示導致警報的客戶端工作站的MAC地址。通過指向相應的地址,WCS會彈出一個包含事件詳細資訊的小視窗。按一下該連結可在另一個視窗中檢視這些相同的詳細資訊。

| Cisco Wireless Cont                                      | rol Sy | rstem                                                                                                    |          |                          |       |                 | Username: roo                                   | t Logout | Refresh | Print \ |  |
|----------------------------------------------------------|--------|----------------------------------------------------------------------------------------------------|----------|--------------------------|-------|-----------------|-------------------------------------------------|----------|---------|---------|--|
| Monitor • Configure • Location • Administration • Help • |        |                                                                                                    |          |                          |       |                 |                                                 |          |         |         |  |
| Alarms                                                   |        | Alar                                                                                                    | ms       |                          |       |                 |                                                 | Select   | a commi | and     |  |
| Severity<br>Minor                                        |        |                                                                                                    | Severity | Failure Object           | Owner | Date/Time       | Message                                         |          |         |         |  |
| Num Cutum                                                |        |                                                                                                    | Minor    | Client 00:09:ef:01:40:46 |       | 7/19/06 6:30 PM | The WEP Key configured at the station may be wr |          |         |         |  |
| Security                                                 |        |                                                                                                    | Minor    | Client 00:40:95:ad:0d:1b |       | 7/26/06 2:47 PM | The WEP Key configured at the station may be wr |          |         |         |  |
|                                                          |        |                                                                                                    | Minor    | Client 00:90:7a:04:6d:04 |       | 7/31/06 2:36 PM | Client '00:90:7a:04:6d:04' which was associated |          |         |         |  |
| Search                                                   |        |                                                                                                    | Minor    | Client 00:40:96:ad:0d:15 |       | 7/31/06 4:25 PM | Client '00:40:96:ad:0d:1b' which was associated |          |         |         |  |
|                                                          |        | Client 100.40.96:ad.0d.1b" which which which socialized with AP<br>100:14:1b:5a:16.40", interface 10" is excluded. The reason<br>code is "S(Unkinowen)". |          |                          |       |                 |                                                 |          |         |         |  |

## <u>Cisco ASA示例配置</u>

```
ciscoasa#show run
: Saved
:
ASA Version 7.1(2)
!
hostname ciscoasa
domain-name cisco.com
enable password 2KFQnbNIdI.2KYOU encrypted
names
!
interface Ethernet0/0
nameif outside
security-level 0
ip address 10.10.102.2 255.255.255.0
!
interface Ethernet0/1
```

```
nameif inside
 security-level 100
 ip address 172.16.26.2 255.255.255.0
!
interface Ethernet0/2
 shutdown
 no nameif
 no security-level
no ip address
1
interface Management0/0
nameif management
 security-level 100
 ip address 192.168.1.1 255.255.255.0
 management-only
1
passwd 2KFQnbNIdI.2KYOU encrypted
ftp mode passive
dns server-group DefaultDNS
domain-name cisco.com
pager lines 24
logging asdm informational
mtu inside 1500
mtu management 1500
mtu outside 1500
asdm image disk0:/asdm512-k8.bin
no asdm history enable
arp timeout 14400
nat-control
global (outside) 102 interface
nat (inside) 102 172.16.26.0 255.255.255.0
nat (inside) 102 0.0.0.0 0.0.0.0
route inside 0.0.0.0 0.0.0.0 172.16.26.1 1
timeout xlate 3:00:00
timeout conn 1:00:00 half-closed 0:10:00 udp 0:02:00 icmp 0:00:02
timeout sunrpc 0:10:00 h323 0:05:00 h225 1:00:00 mgcp 0:05:00
timeout mgcp-pat 0:05:00 sip 0:30:00 sip_media 0:02:00
timeout uauth 0:05:00 absolute
http server enable
http 10.1.1.12 255.255.255.255 inside
http 0.0.0.0 0.0.0.0 inside
http 192.168.1.0 255.255.255.0 management
no snmp-server location
no snmp-server contact
snmp-server enable traps snmp authentication linkup linkdown coldstart
telnet 0.0.0.0 0.0.0.0 inside
telnet timeout 5
ssh timeout 5
console timeout 0
dhcpd address 192.168.1.2-192.168.1.254 management
dhcpd lease 3600
dhcpd ping_timeout 50
dhcpd enable management
1
class-map inside-class
match any
!
!
policy-map inside-policy
 description IDS-inside-policy
 class inside-class
  ips promiscuous fail-open
1
service-policy inside-policy interface inside
```

Cryptochecksum:699d110f988e006f6c5c907473939b29 : end

ciscoasa#

#### 思科入侵防禦系統感測器示例配置

```
sensor#show config
! ------
! Version 5.0(2)
! Current configuration last modified Tue Jul 25 12:15:19 2006
! ------
service host
network-settings
host-ip 172.16.26.10/24,172.16.26.1
telnet-option enabled
access-list 10.0.0/8
access-list 40.0.0/8
exit
exit
! ------
service notification
exit
! ------
service signature-definition sig0
signatures 2004 0
engine atomic-ip
event-action produce-alert | request-block-host
exit
status
enabled true
exit
exit
exit
! ------
service event-action-rules rules0
exit
! ------
service logger
exit
! ------
service network-access
exit
! ------
service authentication
exit
! ------
service web-server
exit
! ------
service ssh-known-hosts
exit
! ------
service analysis-engine
virtual-sensor vs0
description default virtual sensor
physical-interface GigabitEthernet0/1
exit
exit
! ------
service interface
exit
! ------
service trusted-certificates
```

exit sensor#

<u>驗證</u>

目前沒有適用於此組態的驗證程序。

# <u>疑難排解</u>

目前尚無適用於此組態的具體疑難排解資訊。

# 相關資訊

- 安裝和使用思科入侵防禦系統裝置管理器5.1
- Cisco ASA 5500系列自適應安全裝置 配置指南
- 使用命令列介面5.0配置思科入侵防禦系統感測器 配置介面
- WLC組態設定指南4.0
- 無線技術支援
- <u>無線 LAN 控制器 (WLC) 常見問題</u>
- 無線LAN控制器和輕量型存取點基本組態範例
- 配置安全解決方案
- 技術支援與文件 Cisco Systems